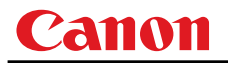

# MULTIMEDIA PROJECTOR WX6000 / SX6000

# **User Commands**

**Revision 1** 

# Table of Contents

| 2. Communication Specifications | 2 |
|---------------------------------|---|
| Communication Specifications    |   |
| Usable Character Codes          |   |
| Communication System (Serial)   |   |
| Communication System (LAN)      |   |
| Commands                        |   |
| Other                           | 7 |

| Transmission sent          |  |
|----------------------------|--|
| Transmission received      |  |
| Command / Response         |  |
| Response Reception Timeout |  |
| Control Mode               |  |
| Other                      |  |

## 4. Command System ......9

| 6. Details of Commands | 13 |
|------------------------|----|
| 6AXADJ                 |    |
| 6AXR-Y                 |    |
| AMBADJ                 |    |
| AMBLEVEL               |    |
| AMBTYPE                |    |
| ASELA1                 |    |
| ASELA2                 |    |
| ASELC                  |    |
| ASELD                  |    |
| ASELH                  |    |
| ASPECT                 |    |
| AUTOPC                 |    |
| AUTOSETEXE             |    |
| AVOL                   |    |
| BLANK                  |    |
| BRI                    | 30 |
| COLOR_TEMP             |    |
| COMVER                 |    |
| CONT                   |    |
| DGAMMA                 |    |
| DZOOM_POS              |    |
|                        |    |

| DZOOM_RAT    | . 36 |
|--------------|------|
| ERR          | . 37 |
| FINE_GAMMA_R | . 38 |
| FINE_GAMMA_G | . 39 |
| FINE_GAMMA_B | . 40 |
| FLTWRN       | . 41 |
| FREEZE       | . 42 |
| GAMMA        | . 43 |
| HDMI_IN      | . 44 |
| HDMI_OVSCAN  | . 45 |
| HUE          | . 46 |
| IMAGE        | . 47 |
| IMAGEFLIP    | . 49 |
| INPUT        | . 50 |
| KREP         | . 51 |
| LAMP         | . 52 |
| LAMPCOUNTER  | . 53 |
| LMPWRN       | . 54 |
| MAIN         | . 55 |
| MEMCADJ      | . 56 |
| MODE         | . 57 |
| MUTE         | . 58 |
| NR           | . 59 |
| POWER        | . 60 |
| PRODCODE     | . 61 |
| RC           | . 62 |
| RGBGAIN      | . 64 |
| RGBOFFSET    | . 65 |
| ROMVER       | . 66 |
| SAT          | . 67 |
| SAVEIMGPROF  | . 68 |
| SCRNASPECT   | . 69 |
| SHARP        | . 70 |
| SIGNAL_INFO  | . 71 |
| SIGNALSTATUS | . 72 |
| TEMP         | . 73 |
| TPTN         | . 74 |
|              |      |

| 7. Error List |
|---------------|
|---------------|

| 8. Error Processing |
|---------------------|
|---------------------|

# 1. Overview

These specifications describe the methods of controlling both the Projector WX6000 / SX6000 from the PC over an RS-232C connection or LAN.

Virtually all operations possible with the remote control can be controlled from the PC. The following symbols are used in these specifications:

| Symbol | Description                                                                                        |  |  |  |
|--------|----------------------------------------------------------------------------------------------------|--|--|--|
|        | Space (20h) with 0 or more characters, or other separator.                                         |  |  |  |
|        | Space (20h) with 1 or more characters, or other separator.                                         |  |  |  |
|        | Separator between parameters.                                                                      |  |  |  |
|        | , (comma enclosed in more than 0 space) or                                                         |  |  |  |
|        | (1 or more space)                                                                                  |  |  |  |
| []     | Data in [ ] can be omitted.                                                                        |  |  |  |
| I      | Same as OR.                                                                                        |  |  |  |
| : =    | Definition name is on the left side of this mark, and definition description is on the right side. |  |  |  |

## 2. Communication Specifications

## **Communication Specifications**

The projector can be controlled via RS-232C or LAN connection.

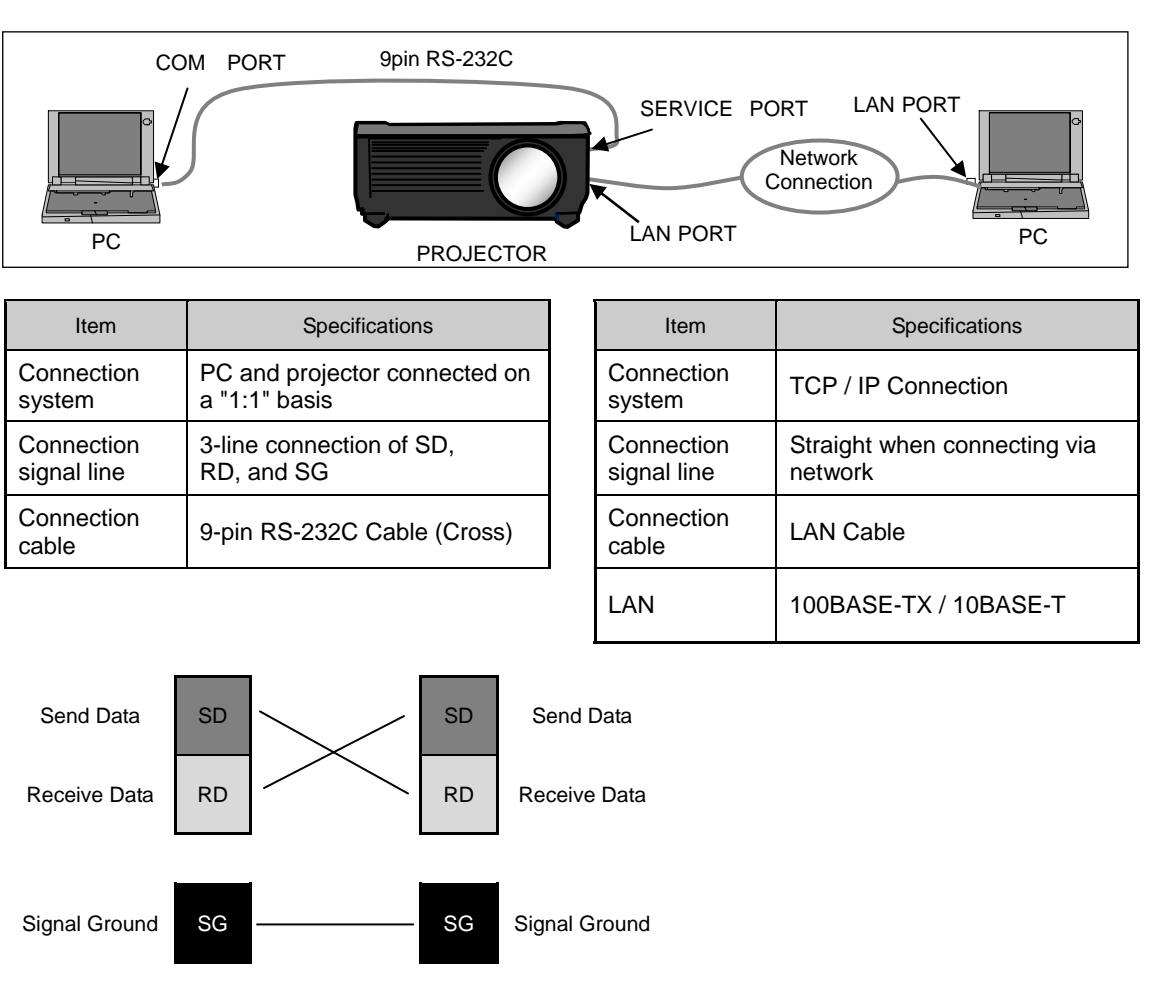

PC - Projector connection configuration

\* Signal lines other than the three SD, RD, and SG lines are not used in the projector.

 $^{\ast}$  Loop back its own signals on the PC side as necessary.

## Usable Character Codes

Use ASCII codes in the red and blue areas.

No distinction is made between double-byte characters and single-byte characters. Do not use double-byte or triple-byte characters. They will all be recognized as single-byte characters. Uppercase and lowercase versions of the same alphabetic characters will be recognized as the same character (case insensitive).

|   | 0   | 1 | 2  | 3   | 4 | 5 | 6 | 7 | 8 | 9 | А | В | С | D | Е | F |
|---|-----|---|----|-----|---|---|---|---|---|---|---|---|---|---|---|---|
| 0 | NUL |   | SP | 0   | @ | Ρ | ` | р |   |   |   |   |   |   |   |   |
| 1 |     |   | !  | 1   | А | Q | а | q |   |   |   |   |   |   |   |   |
| 2 |     |   | =  | 2   | В | R | b | r |   |   |   |   |   |   |   |   |
| 3 |     |   | #  | 3   | С | S | с | s |   |   |   |   |   |   |   |   |
| 4 |     |   | \$ | 4   | D | Т | d | t |   |   |   |   |   |   |   |   |
| 5 |     |   | %  | 5   | Е | U | е | u |   |   |   |   |   |   |   |   |
| 6 |     |   | &  | 6   | F | V | f | v |   |   |   |   |   |   |   |   |
| 7 |     |   | -  | 7   | G | W | g | w |   |   |   |   |   |   |   |   |
| 8 |     |   | (  | 8   | Η | Х | h | x |   |   |   |   |   |   |   |   |
| 9 |     |   | )  | 9   | Ι | Y | i | у |   |   |   |   |   |   |   |   |
| А | LF  |   | *  | :   | J | Ζ | j | z |   |   |   |   |   |   |   |   |
| В |     |   | +  | ••• | к | ] | k | { |   |   |   |   |   |   |   |   |
| С |     |   | ,  | <   | L | ¥ | I |   |   |   |   |   |   |   |   |   |
| D | CR  |   | -  | =   | Μ | ] | m | } |   |   |   |   |   |   |   |   |
| Е |     |   |    | >   | Ν | ^ | n | ~ |   |   |   |   |   |   |   |   |
| F |     |   | /  | ?   | 0 | _ | 0 |   |   |   |   |   |   |   |   |   |

| Item               | Specifications                                                                                                    |
|--------------------|----------------------------------------------------------------------------------------------------|
| Delimiters         | CR(0Dh), LF(0Ah), null ( 00h )<br>Characters usable as delimiters. These characters alone (single characters) or<br>CR+LF (0D0Ah) can be used as delimiters.                               |
| General Characters | 20h to 7Eh<br>Characters usable in commands.                                                                                                    |
| Invalid Characters | Do not use the codes in regions other than the red and blue areas.<br>Even if they are used, they are considered "other separator codes", and they are handled in the same way as SP(20h). |

## Communication System (Serial)

| Item                        | Specifications                                                                       |  |  |  |  |  |  |
|-----------------------------|--------------------------------------------------------------------------------------|--|--|--|--|--|--|
| Communication system        | RS-232-C Start-stop synchronization Semi-duplex communication                        |  |  |  |  |  |  |
| Transmission speed          | 19.2 Kbps                                                                            |  |  |  |  |  |  |
| Character length            | 8 bits / character                                                                   |  |  |  |  |  |  |
| Stop bit                    | 2 bits                                                                               |  |  |  |  |  |  |
| Parity                      | None                                                                                 |  |  |  |  |  |  |
| Transmission format         | Variable-length records with terminals as delimiters                                 |  |  |  |  |  |  |
| Maximum transmission length | Maximum of 256 characters (bytes) including delimiters.                              |  |  |  |  |  |  |
| Delimitare                  | Delimiters are one of the following: CR, LF, CR+LF, Null (0).                        |  |  |  |  |  |  |
| Delimiters                  | Response delimiters are identical to command delimiters.                             |  |  |  |  |  |  |
|                             | ASCII code (General-purpose characters: 20h to 7Fh)                                  |  |  |  |  |  |  |
| Transmission codes          | (Codes other than those above and delimiters are considered "other separator codes") |  |  |  |  |  |  |
| Communication procedure     | No procedure                                                                         |  |  |  |  |  |  |
| Flow control                | None                                                                                 |  |  |  |  |  |  |
| Error control               | None                                                                                 |  |  |  |  |  |  |
| Break signal                | Not supported                                                                        |  |  |  |  |  |  |
| Times and                   | Tc Between characters: 5s (Timeout between CR and LF is 10ms.)                       |  |  |  |  |  |  |
| limeout                     | Tr Between command / response 15s interval:                                          |  |  |  |  |  |  |

\* For information about timeouts, refer to "3. Communication Flow" on P. 8.

## Communication System (LAN)

| Item                 | Specifications                          |
|----------------------|-----------------------------------------|
| Communication system | Uses the TCP / IP protocol. Port: 33336 |

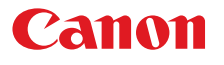

#### Commands

Transmissions sent from the PC to the projector.

| Transmission format |
|---------------------|
|---------------------|

<Command character strings> <Delimiter>

<Command character strings>

Character strings consisting of 0 or more alphanumeric characters.

<Delimiters>

One of CR (0Dh), LF (0Ah), CR+LF (0Dh+0Ah), Null (00h)

## Туре

|                             | Possibilities of responses from the projector : possible, : r                                                              | not possible |
|-----------------------------|----------------------------------------------------------------------------------------------------|--------------|
| Туре                        | Description                                                                                                    | Response     |
|                             | Commands with a command character string length of 0. No command processing is performed.                                  | ОК           |
|                             |                                                                                                    | BUSY         |
| Null Commands               | <pre><null character="" command="" string="">     := <character 0="" length="" string="" with=""></character></null></pre> | WARN         |
| Character string            |                                                                                                    | ERR          |
|                             |                                                                                                    |              |
|                             |                                                                                                    |              |
|                             | Projector control command. The format is shown below.                                                                      | ОК           |
|                             |                                                                                                    | BUSY         |
| Control command             | <control character="" command="" string=""></control>                                                                      | WARN         |
| Character string            | := <control name="">[□<parameter value="">]</parameter></control>                                                          | ERR          |
|                             |                                                                                                    |              |
|                             |                                                                                                    |              |
|                             | Command that sets values for each parameter. The format is shown below.                                                    | ОК           |
|                             |                                                                                                    | BUSY         |
| Setting command             | <pre><setting character="" command="" strings=""> </setting></pre>                                                         | WARN         |
| Character string            |                                                                                                    | ERR          |
|                             | For the definition of <parameter value="">, refer to the parameter</parameter>                                             |              |
|                             | definitions.                                                                                                    |              |
|                             | Requests current value of each parameter. The format is shown below.                                                       | OK           |
|                             |                                                                                                    | BUSY         |
| Reference                   | <pre><reference character="" command="" string=""></reference></pre>                                                       | WARN         |
| command<br>Character string |                                                                                                    | ERR          |
|                             |                                                                                                    |              |
|                             |                                                                                                    |              |

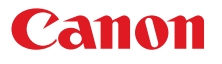

#### Response

Transmissions sent from the Projector to the PC in response to commands from the PC.

### Transmission format

<Response character string> <Delimiter>

<Response character string>

Character strings consisting of one or more ASCII characters.

The first two characters are always one lowercase letter and a : (colon).

The first character indicates the response type.

| Response<br>type | Meaning                    | Example          |
|------------------|----------------------------|------------------|
| i                | State response             | i:OK i:BUSY etc. |
| w                | Warning                    | w:USER_COMMAND   |
| е                | Error                      | e:000B INVALID   |
| g                | Reference command response | g:AVOL=10        |

#### <Delimiter>

Delimiters for commands sent from the PC.

## Туре

| .,,,,,,,,,,,,,,,,,,,,,,,,,,,,,,,,,,,,,, |                                                                                                    |
|-----------------------------------------|----------------------------------------------------------------------------------------------------|
| OK response                             | After the processing of each command is completed, a response is sent indicating that the next command can be received.                                                                                                    |
|                                         | <ok character="" response="" string="">:=i:OK</ok>                                                                                                    |
| BUSY response                           | This response is sent when a command cannot be received during processing. Wait for a few moments, and then try sending the command again.<br><busy character="" response="" string="">:=i:BUSY</busy>                                               |
| Example:                                | <ul> <li>IMAGE=STANDARD</li> <li>i:BUSY</li> <li>* Commands are indicated by "&gt;", and responses are indicated by "&lt;".</li> </ul>                                                                                                    |
| WARN response                           | This response is sent when warning information is issued.<br>Note that the command is not executed in this case.<br><warning character="" response="" string="">:= w:<warning description=""></warning></warning>                                    |
| Example:                                | <pre>&gt; IMAGE=STANDARD &lt; w:USER_COMMAND_VERSION_IS_UPDATED</pre>                                                                                                    |
| ERR response                            | An error message is output.<br><error character="" response="" string="">:= e:<error code=""> <error message=""><br/>* <error code=""> is expressed as a four-digit hexadecimal number.<br/>* Refer to "Error List"!</error></error></error></error> |
| Example:                                | > abcdefg<br>< e:0002 INVALID_COMMAND                                                                                                    |
| GET response                            | Request response for each parameter.<br><get character="" response="" string="">:=g<parameter name="">=<value></value></parameter></get>                                                                                                    |
| Example:                                | > GET LANG or ? LANG<br>< g:LANG=JPN                                                                                                    |

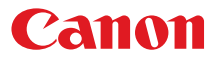

#### Other

#### Transmission recognition

On the receiving side (the Projector), the data that is able to be received within the character interval of Tc is held, and the transmission is considered received when the delimiter is received. If the character interval received exceeds the Tc or if a delimiter is not received within 256 characters, all data already received is lost, and the mode is reset to standby to receive commands again.

#### Parameter value

The <Parameter value> is defined as shown below.

## 3. Communication Flow

#### Transmission sent

At the PC, the transmission is sent within character intervals of Tc (character interval timeout).

#### Transmission received

At the Projector, the data that is able to be received within the character interval of Tc is held, and the transmission is considered received when the delimiter is received.

If the character interval received exceeds the Tc or if a delimiter is not received within 256 characters, all data already received is lost, and the mode is reset to standby to receive commands again.

### Command / Response

One response is always returned for each command sent from the PC.

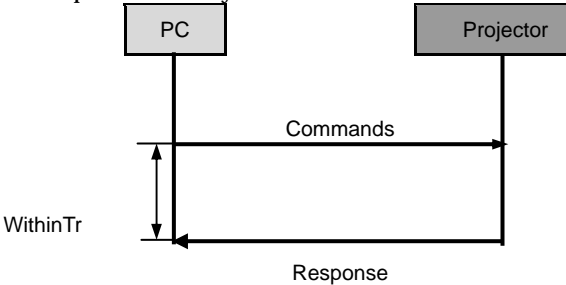

\* The timeout interval between command and response (Tr) is 15 seconds.

#### **Response Reception Timeout**

If a response is not received within the Tr (timeout interval between command and response) while standing by a waiting response after sending a command from the PC, it is deemed to have exceeded the "response reception timeout." Please resend the command.

#### **Control Mode**

"LOCAL mode" and "REMOTE mode" on previous models (SX50、SX6、SX60、X600、SX7、X700) have been removed. You do not need to be aware of which mode it is in (no need to use "REMOTE" and "LOCAL" commands) to send user commands.

#### Other

If AC power is supplied to the projector, communication is possible regardless of whether the power is on or off.

The PC side cannot send the next user command before a response for the first command is returned. If more than 2 user commands arrive at one port, "BAD\_SEQUENCE" will be returned in response to the second user command.

For procedures which return "BAD SEQUENCE", change the procedure, and do not send the next user command on the PC side before a response for the first command is returned.

# 4. Command System

| Menu Contr           |                                                                                                    |                |      |                                               |                      |                 |
|----------------------|----------------------------------------------------------------------------------------------------|----------------|------|-----------------------------------------------|----------------------|-----------------|
|                      |                                                                                                    |                | ,    |                                               |                      | -               |
| Display Setting      | Input select                                                                                             | INPUT          | ј г  | Total number of dots adjustment               |                      |                 |
| L                    | Aspect                                                                                                   | ASPECT         |      | Tracking adjustment                           |                      |                 |
|                      | Auto PC                                                                                                  | AUTOPC         | 1 -  | Horizontal/Vertical position adjustment       |                      |                 |
|                      | Input signal settings                                                                                    |                |      | Horizontal/Vertical resolution adjustment     |                      |                 |
|                      | Input signal selection                                                                                   | SEL            | *Use | r commands use only automatic selection of ir | nput signals.        | -               |
|                      | HDMI input level                                                                                         |                |      | · · · · · · · · · · · · · · · · · · ·         |                      |                 |
|                      | HDMI color format                                                                                        |                |      |                                               |                      |                 |
|                      | HDMI overscan                                                                                            |                | -    |                                               |                      |                 |
|                      | Prograceba                                                                                               | 112101_0100104 |      |                                               |                      |                 |
|                      | Floglessive                                                                                              |                | _    |                                               |                      |                 |
|                      |                                                                                                    |                |      |                                               |                      |                 |
|                      |                                                                                                    |                |      |                                               |                      |                 |
| Imaga adjustment     | Image made cetting                                                                                       | IMAGE          | ۲    | Color esturation cotting                      | SAT                  | 7               |
| Inlage aujustment    | Omete user memory                                                                                        |                |      | Hup potting                                   |                      | -               |
|                      | o leate user memory                                                                                      | SAVEMORROF     | -    |                                               |                      | -               |
|                      | Save user memory                                                                                         | SAVEINGPROF    |      | Color temperature                             |                      | -               |
|                      | Basic image mode                                                                                         | mer            |      | Gain adjustment                               | RGBGAIN              | -               |
|                      | Brightness setting                                                                                       | BRI            | _    | Offset adjustment                             | RGBOFFSEI            |                 |
|                      | Contrast setting                                                                                         | CONT           |      |                                               |                      |                 |
|                      | Sharpness setting                                                                                        | SHARP          |      | Ambient light                                 | AMBADJ               | Type AMBTYPE    |
|                      | Gamma adjustment                                                                                         | GAMMA          |      | - Noise reduction                             | NR                   | Level AMBLEVEL  |
|                      | Color adjustment                                                                                         |                |      | — Dynamic gamma                               | DGAMMA               |                 |
|                      | Advanced adjustment                                                                                      |                | _    | <ul> <li>Memory color adjustment</li> </ul>   | MEMCADJ              |                 |
|                      | Lamp mode setting                                                                                        | LAMP           |      | - 6-axis color correction                     | 6AXADJ               |                 |
|                      | Reset                                                                                                    |                | 1    | 6-axis adjustment                             | 6 A X F              | R-Y             |
|                      |                                                                                                    |                | -    | Reset                                         |                      |                 |
|                      |                                                                                                    |                |      | Fine gamma adjustment                         | FINE GAMMA R~        | -в Г            |
|                      |                                                                                                    |                |      | Reset                                         | 1                    | -               |
|                      |                                                                                                    |                |      | Robot                                         |                      |                 |
|                      |                                                                                                    |                |      |                                               |                      |                 |
| Installation setting | Installation lock                                                                                        |                |      | HDMI                                          | ASELH                |                 |
| Thataliacion secting | Test rettern                                                                                             | TDTN           |      | Digital PC                                    | ASELD                |                 |
|                      | Comon Annot                                                                                              |                |      | Apple a DO-1                                  | AGEL A1              |                 |
|                      | Screen Aspect                                                                                            | SORNASPECT     |      | Analog PC-1                                   | AGELAG               |                 |
|                      | Keystone                                                                                                 |                |      | Analog PC-2                                   | ASELAZ               |                 |
|                      | Digital image shift                                                                                      | 114055145      |      | Component                                     | ASELU                |                 |
|                      | Flip display                                                                                             | IMAGEFLIP      |      |                                               |                      |                 |
|                      | Lens shift reset                                                                                         |                |      | adjustment                                    |                      |                 |
|                      | Audio input terminal selection                                                                           |                | - '  |                                               |                      |                 |
|                      | Screen color correction                                                                                  |                | _    | Menu display position setting                 |                      |                 |
|                      | On screen                                                                                                |                |      | Guide                                         |                      |                 |
|                      |                                                                                                    |                |      | Input status display                          |                      |                 |
|                      |                                                                                                    |                |      | High temperature display                      |                      |                 |
|                      |                                                                                                    |                |      | Menu display time                             |                      |                 |
|                      |                                                                                                    |                |      | Lamp warning indication                       | LMPWRN               |                 |
|                      |                                                                                                    |                |      | Filter warning indication                     | FLTWRN               |                 |
|                      |                                                                                                    |                |      |                                               |                      |                 |
|                      |                                                                                                    |                |      |                                               |                      |                 |
|                      |                                                                                                    |                | _    |                                               |                      |                 |
| System setting       | Power management mode                                                                                    |                |      | Screen when no signal                         |                      |                 |
|                      | Direct power-on                                                                                          |                |      | Screen when blank                             |                      |                 |
|                      | User screen setting                                                                                      |                |      | Startup screen                                |                      |                 |
|                      | Electronic sound                                                                                         |                |      |                                               |                      |                 |
|                      | Key repeat                                                                                               | KREP           |      | Password setting                              |                      |                 |
|                      | Kev lock                                                                                                 |                | 1    | Password registration                         |                      |                 |
|                      | Remote control cotting                                                                                   |                | 1    | Gamma restore                                 |                      |                 |
|                      | HDML input                                                                                               | HOMUN          | 1    | Lamp time inquin:                             |                      |                 |
|                      | Гаранарас                                                                                                | 1.12/01/2114   | -    | Lamp counter recet                            |                      |                 |
|                      | Other cottings                                                                                           |                | 1    | Depat to factory default acting               |                      |                 |
|                      | ourier settings                                                                                          | 1              | 1    | neset to ractory derault settings             |                      |                 |
|                      |                                                                                                    |                |      |                                               |                      |                 |
|                      |                                                                                                    |                |      |                                               |                      |                 |
| Nintran etc Attin    | Ohenen network                                                                                           |                |      |                                               |                      |                 |
| INVELWORK Setting    | Mature for the setting                                                                                   |                | -    |                                               |                      |                 |
|                      | Network function                                                                                         |                | -    |                                               |                      |                 |
|                      | Set network password                                                                                     |                | -    |                                               |                      |                 |
|                      | Register network password                                                                                |                | 4    |                                               |                      |                 |
|                      | PJLink                                                                                                   |                |      |                                               |                      |                 |
|                      | DHCP                                                                                                    |                | ┥┌╨  | address                                       |                      |                 |
|                      | TCP/IP setting                                                                                           |                |      | ubnet mask                                    |                      |                 |
|                      | Initialize network setting                                                                               |                | G⊔G  | ateway address                                |                      |                 |
|                      |                                                                                                    |                |      |                                               |                      |                 |
|                      |                                                                                                    |                | -    |                                               |                      |                 |
| -Information         | Product code                                                                                             | PRODCODE       |      |                                               |                      |                 |
|                      | Signal information                                                                                       | SIGNAL_INFO    |      |                                               |                      |                 |
|                      | Firmware ROM version                                                                                     | ROMVER         |      |                                               |                      |                 |
|                      | Product serial number                                                                                    |                | 1    |                                               |                      |                 |
| 1                    | IP address                                                                                               |                | 1    |                                               |                      |                 |
| 1                    |                                                                                                    |                | 1    |                                               |                      |                 |
|                      | Gateway address                                                                                          |                |      |                                               |                      |                 |
|                      | Gateway address<br>Mail sender address                                                                   |                |      |                                               |                      |                 |
|                      | Gateway address<br>Mail sender address<br>Mail recipient address                                         |                |      |                                               |                      |                 |
|                      | Gateway address<br>Mail sender address<br>Mail recipient address<br>Projector name                       |                |      |                                               |                      |                 |
|                      | Gateway address<br>Mail sender address<br>Mail recipient address<br>Projector name<br>Desister legation  |                |      |                                               |                      |                 |
|                      | Gateway address<br>Mail sender address<br>Mail recipient address<br>Projector name<br>Projector location |                |      | Tediotec functions that an available to the   | monu but and a color | do in the upper |

# Canon

| [POWER]                | POWER         |
|------------------------|---------------|
|                        |               |
|                        |               |
|                        |               |
| [ANALOG PCT]           | APOI          |
|                        |               |
|                        |               |
|                        |               |
|                        | ASPEUT        |
|                        |               |
|                        |               |
|                        | DOWN          |
|                        |               |
|                        | RIGHT         |
| [LENSSHIFT]/[LENS]     |               |
| LEXIT J                | EXIT          |
| [MENU]                 | MENU          |
| [FOCUS]                | FOCUS         |
| [ZOOM]                 | ZOOM          |
| [SHIFT]                | SHIFT         |
| [LENS]                 | LENS          |
| [TESTPATTERN]          | TPTN          |
| [KEYSTONE]             | KEYSTONE      |
| 1/DZOOM+               | NUM_1/DZOOM_P |
| 2                      | NUM_2         |
| 3/VOL+                 | NUM_3/VOL_P   |
| 4/DZOOM-               | NUM_4/DZOOM_N |
| 5                      | NUM_5         |
| 6/VOL-                 | NUM_6/VOL_M   |
| 7                      | NUM_7         |
| 8                      | NUM_8         |
| 9/MUTE                 | NUM_9/MUTE    |
| 0                      | NUM 0         |
| Fn                     | FN            |
| [IMAGE]                | IMAGE         |
| [FREEZE]               | FREEZE        |
| [BLANK]                | BLANK         |
| ulate                  |               |
| Key emulate            | MAIN          |
| Remote control emulate | RC            |
| erence                 |               |
|                        |               |

| POWER             | POWER           |
|-------------------|-----------------|
| MENU              | MENU            |
| LENS              | LENS            |
| INPUT             | INPUT           |
| 1                 | UP              |
| 1                 | DOWN            |
|                   | I FFT           |
| →                 | RIGHT           |
| OK                | lok             |
|                   |                 |
| Remote control bu | utton emulation |
|                   | PUWER           |
| INPUT             |                 |
| Digital PC        | DPC             |
| Analog PC1        | APC1            |
| Analog PC2        | APC2            |
| HDMI              | HDMI            |
| Component         | COMP            |
| ASPECT            | ASPECT          |
| AUTOPC            | AUTOPC          |
| 1                 | UP              |
| Ļ                 | DOWN            |
| ←                 | LEFT            |
| →                 | RIGHT           |
| OK                | ОК              |
| EXIT              | EXIT            |
| MENU              | MENU            |
| FOCUS             | FOCUS           |
| 700M              | ZOOM            |
| SHIFT             | SHIFT           |
| Teet nettern      | TPTN            |
| KEVSTONE          |                 |
|                   |                 |
| 2                 | NUM 2           |
| 2<br>3/VOL+       |                 |
| 4/DZOOM-          |                 |
| 5 F               |                 |
|                   |                 |
| 07 YOL-           |                 |
| /                 |                 |
| 8                 |                 |
| 97MUIE            |                 |
| U                 | <u>INUM_0</u>   |
| Fn                | HN              |
| IMAGE             | IMAGE           |

FREEZE

BLANK

FREEZE

BLANK

# 5. Command List

| Item | Commands     | Description                                   |
|------|--------------|-----------------------------------------------|
| 1    | 6AXADJ       | 6-axis adjustment ON/OFF                      |
| 2    | 6AXR-Y       | 6-axis correction R-Y hue/saturation settings |
| 3    | AMBADJ       | Ambient light correction adjustment ON/OFF    |
| 4    | AMBLEVEL     | Ambient light level settings                  |
| 5    | AMBTYPE      | Ambient light type settings                   |
| 6    | ASELA1       | Analog PC-1 audio terminal selection          |
| 7    | ASELA2       | Analog PC-2 audio terminal selection          |
| 8    | ASELC        | Component audio terminal selection            |
| 9    | ASELD        | Digital PC audio terminal selection           |
| 10   | ASELH        | HDMI audio terminal selection                 |
| 11   | ASPECT       | Screen settings                               |
| 12   | AUTOPC       | Auto PC                                       |
| 13   | AUTOSETEXE   | Auto setup                                    |
| 14   | AVOL         | Audio volume adjustment                       |
| 15   | BLANK        | BLANK function                                |
| 16   | BRI          | Brightness setting                            |
| 17   | COLOR_TEMP   | Color temperature setting                     |
| 18   | COMVER       | User command version inquiry                  |
| 19   | CONT         | Contrast setting                              |
| 20   | DGAMMA       | Dynamic gamma                                 |
| 21   | DZOOM_POS    | DZOOM position setting                        |
| 22   | DZOOM_RAT    | DZOOM ratio setting                           |
| 23   | ERR          | Error information inquiry                     |
| 24   | FINE_GAMMA_B | Fine gamma (B) adjustment                     |
| 25   | FINE_GAMMA_G | Fine gamma (G) adjustment                     |
| 26   | FINE_GAMMA_R | Fine gamma (R) adjustment                     |
| 27   | FLTWRN       | Filter warning indication at startup          |
| 28   | FREEZE       | Freeze status                                 |
| 29   | GAMMA        | Gamma adjustment                              |
| 30   | HDMI_IN      | HDMI input setting                            |
| 31   | HDMI_OVSCAN  | HDMI overscan setting                         |
| 32   | HUE          | Hue setting                                   |
| 33   | IMAGE        | Image mode setting                            |
| 34   | IMAGEFLIP    | Flip display                                  |
| 35   | INPUT        | Input selection                               |

# Canon

| Item | Commands     | Description                        |
|------|--------------|------------------------------------|
| 36   | KREP         | Key repeat                         |
| 37   | LAMP         | Lamp output setting                |
| 38   | LAMPCOUNTER  | Lamp ON time inquiry               |
| 39   | LMPWRN       | Lamp warning indication at startup |
| 40   | MAIN         | Side control operation emulation   |
| 41   | MEMCADJ      | Memory color adjustment            |
| 42   | MODE         | Control mode switch                |
| 43   | MUTE         | Mute control                       |
| 44   | NR           | Noise reduction                    |
| 45   | POWER        | This controls the power supply     |
| 46   | PRODCODE     | Product information inquiry        |
| 47   | RC           | Remote control operation emulate   |
| 48   | RGBGAIN      | RGB gain adjustment                |
| 49   | RGBOFFSET    | RGB offset adjustment              |
| 50   | ROMVER       | ROM version inquiry                |
| 51   | SAT          | Color saturation setting           |
| 52   | SAVEIMGPROF  | Create user memory                 |
| 53   | SCRNASPECT   | Screen aspect setting              |
| 54   | SEL          | Input signal selection             |
| 55   | SHARP        | Sharpness setting                  |
| 56   | SIGNAL_INFO  | Input signal information inquiry   |
| 57   | SIGNALSTATUS | Signal status inquiry              |
| 58   | TEMP         | Temperature sensor value inquiry   |
| 59   | TPTN         | Test pattern                       |

## 6. Details of Commands

Descriptions of each command are provided starting from the next page. The command descriptions have the format shown below.

## Alphabetic command name

This briefly describes the command function.

## Format

This indicates the command format.

### Environment

This defines the environments that support the command (power supply state, input signal state).

| Power*1 |    |    |       |       | Input |      |      |
|---------|----|----|-------|-------|-------|------|------|
| OFF     | ON | PM | D-RGB | A-RGB | COMP  | HDMI | None |
| *2      | *3 | *4 | *5    | *5    | *5    | *5   | *5   |

\*1 Power Executable regardless of power supply state when marked by "-".

\*2 OFF "O" if enabled in a power OFF state.

\*3 ON "O" if enabled in a power ON state.

\*4 PM "O" if enabled while the power management state is in standby state.

\*5 Input The command is enabled in states marked by "O".

The command is executable regardless of input when marked by "-".

## Response

This describes the command response.

### Description

This includes the command function, conditions, and notes.

## Example

This provides command usage examples.

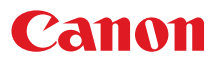

## **6AXADJ**

6-axis adjustment ON / OFF

#### Format

```
6AXADJ=<6-axis adjustment parameter:ID>
GET 6AXADJ / ? 6AXADJ
```

<6-axis adjustment parameter:ID>

| ON  | This sets the 6-axis adjustment to ON.  |
|-----|-----------------------------------------|
| OFF | This sets the 6-axis adjustment to OFF. |

#### Environment

|     | Power |    |       |       | Input |      |      |
|-----|-------|----|-------|-------|-------|------|------|
| OFF | ON    | PM | D-RGB | A-RGB | COMP  | HDMI | None |
| х   | 0     | Х  |       |       | -     |      |      |

#### Response

"i:OK" is returned if the parameter was set properly.

For 'Get 6axadj' or '?6axadj', current 6-axis adjustment state is returned in

'g:6AXADJ=<6-axis adjustment parameter:ID>'

For details on other responses, refer to the "Error List".

#### Description

- (1) This command is used to select ON or OFF for the 6-axis adjustment.
- (2) This command functions in the same way as when "Image adjustments" "Advanced adjustments" "6-axis adjustment" are selected on the menu.
- (3) In the case of "6-axis adjustment," set the hue and color saturation of each axis using the 6AXR to Y "6-axis correction R to Y hue / color saturation setting" commands.
- (4) This sets the currently selected input signal and image mode.
- (5) The current 6-axis adjustment setting can be obtained using the GET command. ("GET 6AXADJ")

#### Example

#### Control

- > 6AXADJ=ON The 6-axis adjustment is set to ON.
- Reference

< i:OK

- > GET 6AXADJ or ?6AXADJ The 6-axis adjustment ON or OFF setting is obtained.
- < g:6AXADJ=ON

## 6AXR-Y

6-axis correction R-Y hue / saturation settings

#### Format

| 6AXR | = <r hu<="" th=""><th>e:Nu</th><th>mbe</th><th>er&gt;</th><th><r< th=""><th><pre>saturation:Number&gt;</pre></th><th><r bi<="" th=""><th>rightness:Number&gt;</th></r></th></r<></th></r> | e:Nu | mbe | er> | <r< th=""><th><pre>saturation:Number&gt;</pre></th><th><r bi<="" th=""><th>rightness:Number&gt;</th></r></th></r<> | <pre>saturation:Number&gt;</pre> | <r bi<="" th=""><th>rightness:Number&gt;</th></r> | rightness:Number> |
|------|----------------------------------------------------------------------------------------------------|------|-----|-----|----------------------------------------------------------------------------------------------------|----------------------------------|---------------------------------------------------|-------------------|
| 6AXG | ≔ <g hu<="" td=""><td>e:Nu</td><td>mbe</td><td>er&gt;</td><td><g< td=""><td><pre>saturation:Number&gt;</pre></td><td><g bi<="" td=""><td>rightness:Number&gt;</td></g></td></g<></td></g> | e:Nu | mbe | er> | <g< td=""><td><pre>saturation:Number&gt;</pre></td><td><g bi<="" td=""><td>rightness:Number&gt;</td></g></td></g<> | <pre>saturation:Number&gt;</pre> | <g bi<="" td=""><td>rightness:Number&gt;</td></g> | rightness:Number> |
| 6AXB | = <b hu<="" td=""><td>e:Nu</td><td>mbe</td><td>er&gt;</td><td>&lt;в</td><td><pre>saturation:Number&gt;</pre></td><td><b bi<="" td=""><td>rightness:Number&gt;</td></b></td></b>           | e:Nu | mbe | er> | <в                                                                                                    | <pre>saturation:Number&gt;</pre> | <b bi<="" td=""><td>rightness:Number&gt;</td></b> | rightness:Number> |
| 6AXC | = <c hu<="" td=""><td>e:Nu</td><td>mbe</td><td>er&gt;</td><td><c< td=""><td><pre>saturation:Number&gt;</pre></td><td><c bi<="" td=""><td>rightness:Number&gt;</td></c></td></c<></td></c> | e:Nu | mbe | er> | <c< td=""><td><pre>saturation:Number&gt;</pre></td><td><c bi<="" td=""><td>rightness:Number&gt;</td></c></td></c<> | <pre>saturation:Number&gt;</pre> | <c bi<="" td=""><td>rightness:Number&gt;</td></c> | rightness:Number> |
| 6AXM | ⊨ <m hu<="" td=""><td>e:Nu</td><td>mbe</td><td>er&gt;</td><td><m></m></td><td><pre>saturation:Number&gt;</pre></td><td><m bi<="" td=""><td>rightness:Number&gt;</td></m></td></m>         | e:Nu | mbe | er> | <m></m>                                                                                                    | <pre>saturation:Number&gt;</pre> | <m bi<="" td=""><td>rightness:Number&gt;</td></m> | rightness:Number> |
| 6AXY | = <y hu<="" td=""><td>e:Nu</td><td>mbe</td><td>er&gt;</td><td>&lt;¥</td><td><pre>saturation:Number&gt;</pre></td><td><y bi<="" td=""><td>rightness:Number&gt;</td></y></td></y>           | e:Nu | mbe | er> | <¥                                                                                                    | <pre>saturation:Number&gt;</pre> | <y bi<="" td=""><td>rightness:Number&gt;</td></y> | rightness:Number> |
| GET  | 6AXR                                                                                                    | /    | ?   | 6A3 | R                                                                                                    |                                  |                                                   |                   |
| GET  | 6AXG                                                                                                    | /    | ?   | 6A3 | G                                                                                                    |                                  |                                                   |                   |
| GET  | 6AXB                                                                                                    | /    | ?   | 6A3 | в                                                                                                    |                                  |                                                   |                   |
| GET  | 6AXC                                                                                                    | /    | ?   | 6A3 | C                                                                                                    |                                  |                                                   |                   |
| GET  | 6AXM                                                                                                    | /    | ?   | 6A3 | M                                                                                                    |                                  |                                                   |                   |
| GET  | 6AXY                                                                                                    | /    | ?   | 6A2 | Y                                                                                                    |                                  |                                                   |                   |

Setting values for < R/G/B/C/M/Y hue:Number> are -20 to 20. Setting values for < R/G/B/C/M/Y saturation:Number> are -20 to 20. Setting values for < R/G/B/C/M/Y brightness:Number> are -20 to 20.

#### Environment

| Power |    |    | Input |       |      |      |      |
|-------|----|----|-------|-------|------|------|------|
| OFF   | ON | PM | D-RGB | A-RGB | COMP | HDMI | None |
| х     | 0  | Х  |       |       | -    |      |      |

#### Response

"i:OK" is returned if the parameter was set properly.

For 'GET 6AX\*' or '?6AX\*', current 6-axis correction R-Y hue/saturation/brightness settings are returned as

'g:6AX\*=<\*hue: Number>,<\*saturation:Number>,<\*brightness:Number>'

For details on other responses, refer to the "Error List".

#### Description

- (1) This sets the 6-axis correction of the hue and color saturation for R to Y.
- (2) This command functions in the same way as when "Image adjustments" "Advanced adjustments" "6-axis color adjustment" are selected on the menu.
- (3) If numerical parameters are outside the range, "e:0801 INVALID VALUE" is returned.
- (4) These commands take effect when they have been set to valid using the 6-axis adjustment command (6AXADJ), and they can be set separately.
- (5) This sets the currently selected input signal and image mode.
- (6) The current 6-axis color correction can be obtained using the GET command. ("GET 6AXR/G/B/C/M/Y")

#### Example

#### Setting

> 6AxR=-8, 5, 3 The R hue is set to -8, the color saturation is set to 5, and the brightness is set to 3. < i:OK

#### Reference

```
> GET GAXR or ?GAXR This retrieves the R hue, color saturation, and brightness.
```

```
< g:6AXR=12, -8, 4
```

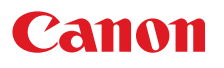

### AMBADJ

Ambient light correction adjustment ON / OFF

#### Format

```
AMBADJ=<Ambient light correction adjustment parameter:ID>
GET AMBADJ / ? AMBADJ
```

<Ambient light correction adjustment parameter:ID>

| ON  | This sets the ambient light correction adjustment to ON.  |
|-----|-----------------------------------------------------------|
| OFF | This sets the ambient light correction adjustment to OFF. |

#### Environment

| Power |    |    | Input |       |      |      |      |
|-------|----|----|-------|-------|------|------|------|
| OFF   | ON | PM | D-RGB | A-RGB | COMP | HDMI | None |
| х     | 0  | Х  |       |       | -    |      |      |

#### Response

"i:OK" is returned if ON / OFF of ambient light correction adjustment was set properly.

For 'GET AMBADJ' or '?AMBADJ', current ambient light correction adjustment setting is returned as 'g:AMBADJ=<Ambient light correction adjustment parameter:ID>'

For details on other responses, refer to the "Error List".

#### Description

- (1) This command is used to select ON or OFF for the ambient light correction adjustment.
- (2) This command functions in the same way as when "Image adjustment" "Advanced adjustment" "Ambient light" are selected on the menu.
- (3) In the case of "Ambient light correction adjustment" to OK, set the level using AMB\_LEVEL of "Ambient light level" command, and set the type using AMB\_TYPE of "Ambient light type" command.
- (4) This sets the currently selected input signal and image mode.
- (5) The current ambient light correction adjustment setting can be obtained using the GET command. ("GET AMBADJ")

#### Example

Control

> AMBADJ=ON The ambient light correction adjustment is set to ON. < i:OK</pre>

Reference

- > GET AMBADJ or ?AMBADJ The ambient light correction adjustment ON or OFF setting is obtained.
- < g:AMBADJ=ON

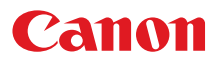

## AMBLEVEL

Ambient light level settings

#### Format

```
AMBLEVEL=<Ambient light level settings parameter:ID>
GET AMBLEVEL / ? AMBLEVEL
```

<Ambient light level settings parameter:ID>

| WEAK   | This sets the ambient light level to WEAK.   |
|--------|----------------------------------------------|
| MIDDLE | This sets the ambient light level to MIDDLE. |
| STRONG | This sets the ambient light level to STRONG  |

Environment

| Power |    |    | Input |       |      |      |      |
|-------|----|----|-------|-------|------|------|------|
| OFF   | ON | PM | D-RGB | A-RGB | COMP | HDMI | None |
| х     | 0  | х  |       |       | -    |      |      |

### Response

"i:OK" is returned if ambient light level was set properly.

For 'GET AMBLEVEL' or '?AMBLEVEL', current ambient light level is returned as 'g:AMBLEVEL=<ambient light level settings parameter:ID>'

For details on other responses, refer to the "Error List".

#### Description

- (1) This sets the ambient light level.
- (2) This command functions in the same way as when "Image adjustment" "Advanced adjustment" "Ambient light" "Level" are selected on the menu.
- (3) This sets the currently selected input signal and image mode.
- (4) The current ambient light level setting can be obtained using the GET command. ("GET AMBLEVEL")

## Example

Setting

- > AMBLEVEL=MIDDLE This sets the ambient light level to MIDDLE.
- < i:OK

Reference

> GET AMBLEVEL or ?AMBLEVEL

This retrieves the ambient light level.

< g:AMBLEVEL=MIDDLE

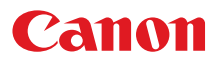

## AMBTYPE

Ambient light type settings

#### Format

```
AMBTYPE=<Ambient light type settings parameter:ID>
GET AMBTYPE / ? AMBTYPE
```

<Ambient light type settings parameter:ID>

| TG   | This sets the ambient light type to Tungsten.      |
|------|----------------------------------------------------|
| FL   | This sets the ambient light type to Fluorescent.   |
| FL_H | This sets the ambient light type to Fluorescent H. |

Environment

|     | Power |    | Input |       |      |      |      |
|-----|-------|----|-------|-------|------|------|------|
| OFF | ON    | PM | D-RGB | A-RGB | COMP | HDMI | None |
| х   | 0     | х  |       |       | -    |      |      |

### Response

"i:OK" is returned if ambient light type was set properly.

For 'GET AMBTYPE' or '?AMBTYPE', current ambient light type is returned as 'g:AMBTYPE=<Ambient light type settings parameter:ID>'

For details on other responses, refer to the "Error List".

#### Description

- (1) This sets the ambient light type.
- (2) This command functions in the same way as when "Image adjustment" "Advanced adjustment" "Ambient light" "Type" are selected on the menu.
- (3) This sets the currently selected input signal and image mode.
- (4) The current ambient light type setting can be obtained using the GET command. ("GET AMBTYPE")

## Example

Setting

- > AMBTYPE=FL
- < i:OK

This sets the ambient light type to Fluorescent.

Reference

- > GET AMBTYPE or ?AMBTYPE
- < g:AMBTYPE=FL

This retrieves the ambient light type.

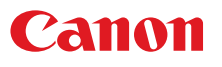

## ASELA1

Analog PC-1 audio terminal selection

#### Format

<Analog PC-1 Audio terminal selection parameter: ID>

| 1   | Audio In 1 |
|-----|------------|
| 2   | Audio In 2 |
| OFF | Turned off |

#### Environment

| Power |    |    | Input |       |      |      |      |
|-------|----|----|-------|-------|------|------|------|
| OFF   | ON | PM | D-RGB | A-RGB | COMP | HDMI | None |
| Х     | 0  | Х  |       |       | -    |      |      |

### Response

"i:OK" is returned when audio selection was successfully completed.

For 'GET ASELA1' or '?ASELA1', current Analog PC-1 audio selection is returned as 'g:ASELA1=<Analog PC-1 audio terminal selection parameter: ID>'

For details on other responses, refer to the "Error List".

### Description

- (1) This command is used to select Analog PC-1 audio terminal.
- (2) This command functions in the same way as when "System setting" "Audio terminal selection" "Analog PC-1" are selected on the menu.
- (3) The current Analog PC-1 audio terminal selection setting can be obtained using the GET command. ("GET ASELA1")
- (4) Analog PC-1 Audio terminal selection retains the last setting after the power is turned off.

## Example

Setting

> ASELA1=1 Audio IN1 is set for Analog PC-1 audio terminal selection. < i:OK</pre>

Reference

- > GET ASELA1 or ?ASELA1
- < g:ASELA1=1

Analog PC-1 audio terminal selection is acquired.

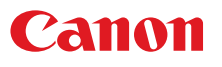

## **ASELA2**

Analog PC-2 Audio terminal selection

#### Format

```
ASELA2=<Analog PC-2 audio terminal selection: ID>
GET ASELA2 / ?ASELA2
```

<Analog PC-2 audio terminal selection: ID>

| 2   | Audio In 2 |
|-----|------------|
| 2   | Audio In 2 |
| OFF | Turned off |

Environment

| Power |    |    | Input |       |      |      |      |
|-------|----|----|-------|-------|------|------|------|
| OFF   | ON | PM | D-RGB | A-RGB | COMP | HDMI | None |
| х     | 0  | х  |       |       | -    |      |      |

### Response

"i:OK" is returned when audio selection was successfully completed.

For 'GET ASELA2' or '?ASELA2', current Analog PC-2 audio selection is returned as 'g:ASELA2=<Analog PC-2 audio terminal selection parameter: ID>'

For details on other responses, refer to the "Error List".

### Description

- (1) This command is used to select Analog PC-2 audio terminal.
- (2) This command functions in the same way as when "System setting" "Audio terminal selection" "Analog PC-2" are selected on the menu.
- (3) The current Analog PC-2 audio terminal selection setting can be obtained using the GET command. ("GET ASELA2")
- (4) Analog PC-2 Audio terminal selection retains the last setting after the power is turned off.

## Example

Setting

> ASELA2=2 Audio IN2 is set for Analog PC-2 audio terminal selection. < i:0K</pre>

Reference

- > GET ASELA2 or ?ASELA2
- < g:ASELA2=2

Analog PC-2 Audio terminal selection is acquired.

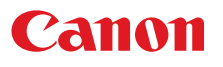

## ASELC

Component audio terminal selection

#### Format

<Component audio terminal selection parameter: ID>

| 1   | Audio In 1 |
|-----|------------|
| 2   | Audio In 2 |
| OFF | Turned off |

#### Environment

| Power |    |    |       |       | Input |      |      |
|-------|----|----|-------|-------|-------|------|------|
| OFF   | ON | PM | D-RGB | A-RGB | COMP  | HDMI | None |
| Х     | 0  | Х  |       |       | -     |      |      |

### Response

"i:OK" is returned when audio terminal selection was completed successfully. For 'GET ASELC' or '?ASELC', current component audio selection is returned as

'g:ASELC=<Component audio terminal selection parameter: ID >'

For details on other responses, refer to the "Error List".

#### Description

- (1) This command is used to select Component audio terminal.
- (2) This command is same as the operations of "System setting" "Audio terminal selection" "Component".
- (3) The current Component audio terminal selection setting can be obtained using the GET command. ("GET ASELC")
- (4) Component audio terminal selection retain the last setting after the power is turned off.

## Example

Setting

```
> ASELC=1 Audio IN1 is set for Component audio terminal selection.
< i:OK</pre>
```

Reference

- > GET ASELC or ?ASELC
- < g:ASELC=1

Component audio terminal selection is acquired.

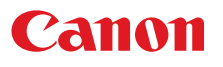

## ASELD

Digital PC audio terminal selection

#### Format

<Digital PC audio terminal selection parameter: ID>

| 1   | Audio In 1 |
|-----|------------|
| 2   | Audio In 2 |
| OFF | Turned off |

#### Environment

| Power |    |    |       |       | Input |      |      |
|-------|----|----|-------|-------|-------|------|------|
| OFF   | ON | PM | D-RGB | A-RGB | COMP  | HDMI | None |
| Х     | 0  | Х  |       |       | -     |      |      |

### Response

"i:OK" is returned when audio terminal selection was completed successfully. For 'GET ASELD' or '?ASELD', current Digital PC audio selection is returned as

'g:ASELD=<Digital PC audio terminal selection parameter: ID>' For details on other responses, refer to the "Error List".

#### Description

- (1) This command is used to select Digital PC audio terminal.
- (2) This command is same as the operations of .This command functions in the same way as when "System setting" "Audio terminal selection" "Digital PC" are selected on the menu.
- (3) The current Digital PC audio terminal selection setting can be obtained using the GET command. ("GET ASELD")
- (4) Digital PC audio terminal selection retains the last setting after the power is turned off.

## Example

Setting

> ASELD=1 Audio IN1 is set for Digital PC audio terminal selection.< i:OK</pre>

Reference

- > GET ASELD or ?ASELD
- < g:ASELD=1

Digital PC audio terminal selection is acquired.

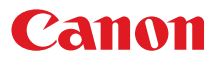

## ASELH

HDMI audio terminal selection

#### Format

```
ASELH=<HDMI audio terminal selection parameter: ID>
GET ASELH / ?<u>A</u>ASELH
```

<HDMI audio terminal selection parameter: ID>

| Н   | HDMI audio |
|-----|------------|
| 1   | Audio In 1 |
| 2   | Audio In 2 |
| OFF | Turned off |

#### Environment

| Power |    |    |       |       | Input |      |      |
|-------|----|----|-------|-------|-------|------|------|
| OFF   | ON | PM | D-RGB | A-RGB | COMP  | HDMI | None |
| Х     | 0  | х  |       |       | -     |      |      |

#### Response

"i:OK" is returned when audio terminal selection was completed successfully.

For 'GET ASELC' or '?ASELC', current HDMI audio terminal selection is returned as 'g:ASELH=<HDMI audio terminal selection parameter: ID>'

For details on other responses, refer to the "Error List".

#### Description

- (1) This command is used to select HDMI audio terminal.
- (2) This command functions in the same way as when "System setting" "Audio terminal selection" "HDMI" are selected on the menu.
- (3) The current HDMI audio terminal selection setting can be obtained using the GET command. ("GET ASELH")
- (4) HDMI audio terminal selection retains the last setting after the power is turned off.

## Example

Setting

> ASELH=H < i:OK HDMI audio is set for HDMI audio terminal selection.

```
Reference
```

- > GET ASELH or ?ASELH
- < g:ASELH=H

HDMI audio terminal selection is acquired.

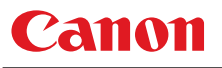

## ASPECT

Screen settings

#### Format

```
ASPECT=<Screen setting parameters: ID>
GET ASPECT / ?∆ASPECT
```

<Screen setting parameters:ID>

| AUTO  | Auto  |
|-------|-------|
| 4:3   | 4:3   |
| 16:9  | 16:9  |
| 16:10 | 16:10 |
| ZOOM  | Zoom  |
| TRUE  | Real  |

#### Environment

| Power |    |    | Input     |       |       |      |      |      |  |  |
|-------|----|----|-----------|-------|-------|------|------|------|--|--|
| OFF   | ON | PM | Parameter | D-RGB | A-RGB | COMP | HDMI | None |  |  |
| х     | 0  | Х  | AUTO      |       |       |      |      |      |  |  |
|       |    |    | 4:3       |       |       |      |      |      |  |  |
|       |    |    | 16:9      |       |       |      |      |      |  |  |
|       |    |    | 16:10     |       |       | ×    | *1   | *2   |  |  |
|       |    |    | ZOOM      | ×     | ×     |      | *3   | *4   |  |  |
|       |    |    | TRUE      | *5    | *5    | *5   | *5   |      |  |  |

\*1 Enabled when "HDMI input" setting is PC or "HDMI input" is auto and the input signal is PC system.

- \*2 Depend on Input setting. Enabled when "HDMI input" setting is PC.
- \*3 Enabled when "HDMI input" is auto and the input signal is video system.
- \*4 Depend on Input setting.Enabled when "HDMI input" setting is auto.
- \*5 Enabled when the input signal resolution is smaller than the screen aspect domain resolution.

## Response

"i:OK" is returned if the parameter was set properly.

For 'get  $\tt aspect'$  or '?  $\tt aspect'$  , current screen display mode is returned as

'g:ASPECT=<Screen setting parameters:ID>'

For details on other responses, refer to the "Error List".

#### Description

- (1) This sets the screen sizes.
- (2) This command functions in the same way as when "Display settings" "Aspect" are selected on the menu.
- (3) If the command cannot be supported, 'INVALID\_SOURCE' is returned as an error response.
- (4) If the necessary signals are not input, 'NO\_SIGNAL' is returned.
- (5) The final screen settings are retained even when the power is turned off. However, the screen settings may be different if the input terminal or input signal is changed.
- (6) The GET command can be used to retrieve the current screen display mode. ("GET ASPECT")

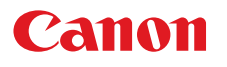

## Example

Setting > ASPECT=16:9 < i:OK

This sets the screen size to 16:9.

```
Reference
```

```
> GET ASPECT or ?ASPECT < g:ASPECT=TRUE
```

This retrieves the screen size.

## **AUTOPC**

Auto PC

#### Format

AUTOPC

#### Environment

| Power |    |    |       | Input |      |      |      |  |
|-------|----|----|-------|-------|------|------|------|--|
| OFF   | ON | PM | D-RGB | A-RGB | COMP | HDMI | None |  |
| Х     | 0  | Х  | Х     | 0     | Х    | Х    | Х    |  |

#### Response

"i:OK" is returned if the control was executed properly. For details on other responses, refer to the "Error List".

#### Description

- (1) This executes Auto PC.
- (2) This command is identical to pressing the "AUTOPC" button on the remote control.
- (3) If the input is not "A-RGB1" or "A-RGB2", 'e:200x INVALID\_SOURCE (\*\*\*)' is returned as an error response.
- (4) If signals are not input, "e:2010 NO\_SIGNAL" is returned.
- (5) Execution of this command may modify the following setting values.
  - $\boldsymbol{\cdot}$  Total number of dots
  - Tracking
  - $\cdot \ \text{Horizontal} \ / \ \text{vertical positions}$
  - Number of horizontal / vertical display dots

## Example

- > AUTOPC
- < i:OK
- \* Commands are indicated by ">", and responses are indicated by "<".

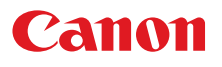

## **AUTOSETEXE**

Auto setup

#### Format

AUTOSETEXE <Auto set parameter:ID>

<Auto set parameter:ID>

INPUT Automatic signal sensing execution

Environment

| Power |    |    |       |       | Input |      |      |
|-------|----|----|-------|-------|-------|------|------|
| OFF   | ON | PM | D-RGB | A-RGB | COMP  | HDMI | None |
| Х     | 0  | Х  |       |       | -     |      |      |

#### Response

" i:OK" is returned when the automatic processing was completed successfully. For details on other responses, refer to the "Error List".

#### Description

- (1) This command is used to execute auto setup.
- (2) One of the following responses is returned if auto setup cannot be executed due to projector settings.

| Projector sottings | Туре  | Error rosponso                 |                    |
|--------------------|-------|--------------------------------|--------------------|
| Flojeciol settings | INPUT | Litor response                 |                    |
| set to BLANK       |       | 'e:1006 NOW_BLANK'             |                    |
| set to FREEZE      | ×     | 'e:1009 NOW_FREEZE'            |                    |
| set to D.ZOOM      | ×     | 'e:100A NOW_D.ZOOM'            | : Executable       |
| set to DIS         |       | 'e:1008 INVALID_SCREEN_ASPECT' | × : Non-executable |

If the input signal cannot be detected using the automatic signal sensing, (3) 'i: input\_not\_found' is returned.

## Example

Setting

```
> AUTOSETEXE INPUT
< i:OK
```

Automatic signal sensing is executed.

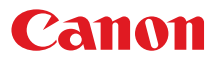

## AVOL

Audio volume adjustment

#### Format

```
AVOL=<Audio volume level:Number>
GET AVOL / ? AVOL
```

Setting values for <Audio volume level:Number> are 0 to 20.

#### Environment

| Power |    |    |       | Input |      |      |      |  |
|-------|----|----|-------|-------|------|------|------|--|
| OFF   | ON | PM | D-RGB | A-RGB | COMP | HDMI | None |  |
| Х     | 0  | Х  |       |       | -    |      |      |  |

#### Response

"i:OK" is returned if the parameter was set properly.

```
For 'GET AVOL' or '?AVOL', current audio volume level is returned as
    'g:AVOL=<Audio volume level:Number>'
```

For details on other responses, refer to the "Error List".

#### Description

- (1) This adjusts the volume.
- (2) This command is identical to pressing the "VOL+" and "VOL-" button on the remote control or the "VOL" on the side control.
- (3) If numerical parameters are outside the range, "e:0801 INVALID\_VALUE" is returned.
- (4) The volume level can be set even while the sound is muted.
- (5) The GET command can be used to retrieve the current volume. ("GET AVOL")

## Example

| Setting   |                             |
|-----------|-----------------------------|
| > AVOL=18 | This sets the volume to 18. |
| < i:OK    |                             |

#### Reference

```
> GET AVOL or ?AVOL
< g:AVOL=18
```

This retrieves the volume.

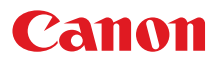

## **BLANK**

**BLANK** function

#### Format

```
BLANK=<BLANK parameter:ID>
GET BLANK / ? BLANK
```

<BLANK parameter:ID>

| ON  | BLANK ON  |
|-----|-----------|
| OFF | BLANK OFF |

#### Environment

(

|     | Power | ower |    |       |       | Input |      |      |
|-----|-------|------|----|-------|-------|-------|------|------|
| OFF | ON    | ON   | PM | D-RGB | A-RGB | COMP  | HDMI | None |
| х   | 0     | 0    | Х  |       |       | -     |      |      |

#### Response

"i:OK" is returned if the parameter was set properly.

For 'get blank' or '?blank', current BLANK status is returned as

- 'g:BLANK=ON'
- 'g:BLANK=OFF'

For details on other responses, refer to the "Error List".

#### Description

- This command is used to set the BLANK function. (1)
- (2)This command is identical to pressing the "BLANK" button on the remote control.
- (3) Executing this command in a FREEZE status will cancel the FREEZE status and become BLANK.
- The current BLANK settings can be obtained using the GET command. ("GET BLANK") (4)

#### Example

Setting

> BLANK=ON Set to "User" screen when screen is BLANK. < i:OK

Reference

> GET BLANK or ?BLANK

The current BLANK status is referenced.

< g:BLANK=ON

# Canon

## BRI

Brightness setting

### Format

```
BRI=<Brightness setting:Number>
GET BRI / ? BRI
```

Setting values for <Brightness setting:Number> are -20 to 20.

#### Environment

|     | Power |    |       |       | Input |      |      |
|-----|-------|----|-------|-------|-------|------|------|
| OFF | ON    | PM | D-RGB | A-RGB | COMP  | HDMI | None |
| Х   | 0     | Х  |       |       | -     |      |      |

#### Response

"i:OK" is returned if the parameter was set properly.

For 'get  $\tt bri'$  or '?  $\tt bri'$  , current brightness is returned as

'g:BRI=<Brightness setting:Number>'

For details on other responses, refer to the "Error List".

## Description

- (1) This sets the screen brightness.
- (2) This command functions in the same way as when "Image adjustments" "Brightness" are selected on the menu.
- (3) If numerical parameters are outside the range, "e:0801 invalid\_value" is returned.
- (4) This sets the currently selected input signal and image mode.
- (5) The current brightness can be acquired using the applicable GET command. ("Get bri")

## Example

| Setting   |                                  |
|-----------|----------------------------------|
| > BRI=-10 | This sets the brightness to -10. |
| < i:OK    |                                  |

#### Reference

```
> GET BRI or ?BRI
< g:BRI=-10</pre>
```

This retrieves the brightness.

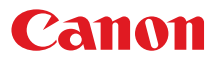

## **COLOR TEMP**

Color temperature setting

#### Format

```
COLOR_TEMP=<Color temperature setting:Number>
GET COLOR_TEMP / ? COLOR_TEMP
```

Setting values for <Color temperature setting:Number> are -17 to 21.

#### Environment

| Power |    |    |                            |  | Input |  |  |
|-------|----|----|----------------------------|--|-------|--|--|
| OFF   | ON | PM | D-RGB A-RGB COMP HDMI None |  |       |  |  |
| Х     | 0  | Х  |                            |  | -     |  |  |

#### Response

"i:OK" is returned if color temperature was set properly.

For 'GET COLOR TEMP' or '?COLOR TEMP', current color temperature setting is returned as 'g:COLOR TEMP=<Color temperature setting:Number>'

For details on other responses, refer to the "Error List".

#### Description

- (1) This sets the color temperature of the screen.
- (2)This command functions in the same way as when "Image adjustment" - "Color adjustment" -"Color temperature" are selected on the menu.
- (3) If numerical parameters are outside the range, "e:0801 INVALID\_VALUE" is returned.
- (4) This sets the currently selected input signal and image mode.
- The current color temperature can be obtained using the GET command. ("GET COLOR\_TEMP") (5)

## Example

Setting

> COLOR\_TEMP=3

This sets the color temperature to +3.

Reference

< i:OK

- > GET COLOR\_TEMP or ?COLOR\_TEMP
- < g:COLOR TEMP=1

This obtains the color temperature.

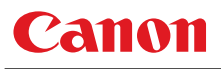

## COMVER

User command version inquiry

#### Format

GET COMVER / ? COMVER

#### Environment

| Power |    |    | Input |       |      |      |      |
|-------|----|----|-------|-------|------|------|------|
| OFF   | ON | PM | D-RGB | A-RGB | COMP | HDMI | None |
|       | -  |    | -     |       |      |      |      |

#### Response

Returns the user command version as

g:COMVER="<User command version:Character string>"

For details on other responses, refer to the "Error List".

<User command version>:=99.9999

#### Description

- (1) This inquires about the user command version of the projector.
- (2) This inquiry can be executed in any status provided that AC power is supplied to the projector.
- (3) The user command version consists of a 2-digit number followed by a 4-digit number. Question marks may appear in place of the numerals if the firmware has not been upgraded correctly. (Example "?????")

#### Example

- > GET COMVER or ? COMVER
- < g:COMVER="01.0000"

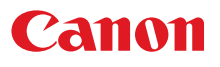

## CONT

Contrast setting

#### Format

```
CONT=<Contrast setting:Number>
GET CONT / ? CONT
```

Setting values for <Contrast setting:Number> are -20 to 20.

#### Environment

|     | Power |    |       |       | Input |      |      |
|-----|-------|----|-------|-------|-------|------|------|
| OFF | ON    | PM | D-RGB | A-RGB | COMP  | HDMI | None |
| Х   | 0     | Х  |       |       | -     |      |      |

#### Response

"i:OK" is returned if the parameter was set properly.

```
For 'GET CONT' or '?CONT', current contrast setting is returned as 'g:CONT=<Contrast setting:Number>'
```

For details on other responses, refer to the "Error List".

#### Description

- (1) This sets the screen contrast.
- (2) This command functions in the same way as when "Image adjustment" "Contrast setting" are selected on the menu.
- (3) If numerical parameters are outside the range, "e:0801 INVALID\_VALUE" is returned.
- (4) This sets the currently selected input signal and image mode.
- (5) The current contrast can be acquired using the applicable GET command. ("Get cont")

## Example

| Setting  |  |
|----------|--|
| > CONT=3 |  |

- This sets the contrast to +3.
- < i:OK
- Reference
  - > GET CONT or ?CONT
  - < g:CONT=3

This retrieves the contrast.
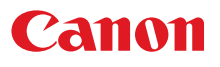

# DGAMMA

Dynamic gamma

## Format

```
DGAMMA=<Dynamic gamma setting parameter:ID>
GET DGAMMA / ? DGAMMA
```

<Dynamic gamma setting parameter:ID>

| OFF    | Off    |
|--------|--------|
| WEAK   | Weak   |
| MIDDLE | Middle |
| STRONG | Strong |

## Environment

| Power |    |    |                            |  | Input |  |  |  |
|-------|----|----|----------------------------|--|-------|--|--|--|
| OFF   | ON | PM | D-RGB A-RGB COMP HDMI None |  |       |  |  |  |
| х     | 0  | х  |                            |  | -     |  |  |  |

## Response

"i:OK" is returned if the parameter was set properly.

For 'GET DGAMMA' or '?DGAMMA', current dynamic gamma setting is returned as

'g:DGAMMA=<Dynamic gamma setting parameter:ID>'

For details on other responses, refer to the "Error List".

## Description

- (1) The command is used to set the dynamic gamma function.
- (2) This command functions in the same way as when "Image adjustment" "Advanced adjustment" "Dynamic gamma" are selected on the menu.
- (3) This sets the currently selected input signal and image mode.
- (4) The current dynamic gamma function status can be acquired using the applicable GET command. ("GET DGAMMA")

## Example

Setting

```
    > DGAMMA=WEAK
    This sets the dynamic gamma function to WEAK.
    < i:OK</li>
```

#### Reference

- > GET DGAMMA or ?DGAMMA This retrieves the dynamic gamma function state.
- < g:DGAMMA=WEAK

# DZOOM\_POS

DZOOM position setting

## Format

```
DZOOM_POS=<DZOOM position X:Number>,<DZOOM position Y:Number>
GET DZOOM_POS / ? DZOOM_POS
```

<DZOOM position X/Y:Number> is a signed integer indicating the central position of the enlarged input image.

#### Environment

| Power |    |    |                            |   | Input |   |   |
|-------|----|----|----------------------------|---|-------|---|---|
| OFF   | ON | PM | D-RGB A-RGB COMP HDMI None |   |       |   |   |
| Х     | 0  | Х  | 0                          | 0 | 0     | 0 | х |

#### Response

"i:OK" is returned when the DZOOM position setting was completed successfully. For 'GET DZOOM POS' or '?DZOOM POS', the current DZOOM position is returned as

g:DZOOM POS=<DZOOM position X:Number>,<DZOOM position Y:Number>

For details on other responses, refer to the "Error List".

## Description

- (1) This command is used to set the DZOOM position (center position of the displayed enlarged input image).
- (2) This command is identical to pressing the arrow keys to move while DZOOM is enabled, however, the position can be specified in more detail.
- (3) If a position outside the range is specified, the position is automatically moved to the nearest position within the range.
- (4) 0 for <DZOOM position X / Y:Number> indicates the center position of the input image.
- (5) Positive direction for <DZOOM position X / Y:Number> corresponds to RIGHT and UP keys, and negative direction corresponds to LEFT and DOWN keys.
- (6) The numerical value for <DZOOM position X / Y:Number> represents units in pixels of the input image.
  - \* For example, in a case where an input image of XGA (1024 x 768) size is enlarged twice the size (range of 512 x 384 is displayed), up to ±256 for <DZOOM position X:Number>, and up to ±192 for <DZOOM position Y:Number> can be specified.

# Example

#### Control

> DZOOM\_POS=100,200 This sets the DZOOM position shifted 100 right and 200 up. < i:OK</pre>

#### Reference

- > GET DZOOM\_POS or ?DZOOM\_POS
- < g:DZOOM\_POS=100,200

This retrieves the total number of dots.

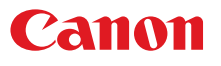

# DZOOM\_RAT

DZOOM ratio setting

## Format

```
DZOOM_RAT=<DZOOM ratio parameter:ID>
GET DZOOM_RAT / ? DZOOM_RAT
```

<DZOOM ratio parameter:ID>

| 1   | same size (DZOOM disabled) |
|-----|----------------------------|
| 1.5 | 1.5x                       |
| 2   | 2x                         |
| 3   | 3x                         |
| 4   | 4x                         |
| 5   | 5x                         |
| 6   | 6x                         |
| 8   | 8x                         |
| 10  | 10x                        |
| 12  | 12x                        |

## Environment

| Power |    |    |                            |   | Input |   |   |
|-------|----|----|----------------------------|---|-------|---|---|
| OFF   | ON | PM | D-RGB A-RGB COMP HDMI None |   |       |   |   |
| х     | 0  | х  | 0                          | 0 | 0     | 0 | х |

## Response

"i:OK" is returned if DZOOM ratio was set properly.

For 'get dzoom\_rat' or '?dzoom\_rat', current DZOOM ratio is returned as

'g:DZOOM\_RAT=<DZOOM ratio parameter:Number>'

For details on other responses, refer to the "Error List".

## Description

- (1) This sets the DZOOM ratio.
- (2) This command is identical to pressing the "DZOOM +" and "DZOOM -" button to set the desired ratio.
- (3) The SET command can be used when DZOOM is disabled and set to other than "1", to enable DZOOM and display the ratio on the screen .
- (4) The SET command can be used when DZOOM is enabled and set to "1", to disable DZOOM and hide the ratio from the screen.
- (5) The GET command can be used to obtain current DZOOM ratio. ("GET DZOOM\_RAT")

## Example

Control

- > DZOOM\_RAT=12
- < i:OK

This sets the DZOOM to 12x.

Reference

> GET DZOOM\_RAT or ?DZOOM\_RAT

This obtains the DZOOM ratio.

< g:DZOOM\_RAT=12

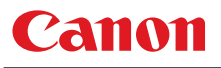

## ERR

Error information inquiry

## Format

GET ERR / ? ERR

Environment

| Power |    |    |       |                            | Input |  |  |  |
|-------|----|----|-------|----------------------------|-------|--|--|--|
| OFF   | ON | PM | D-RGB | D-RGB A-RGB COMP HDMI None |       |  |  |  |
|       | -  |    |       |                            | -     |  |  |  |

## Response

Returns the current error information as

'g:ERR=<ErrorID:Character string>'

For details on other responses, refer to the "Error List".

<ErrorID:Character string>

| NO_ERROR                | No |
|-------------------------|----|
| ABNORMAL_TEMPERATURE    | Te |
| FAULTY_LAMP             | La |
| FAULTY_LAMP_COVER       | La |
| FAULTY_COOLING_FAN      | Co |
| FAULTY_POWER_SUPPLY     | Po |
| FAULTY_AIR_FILTER       | Ai |
| FAULTY_POWER_ZOOM       | Zo |
| FAULTY_POWER_FOCUS      | Fo |
| FAULTY_POWER_LENS_SHIFT | Le |
| FAULTY_LENS_CONNECTOR   | Le |

No error Temperature error Lamp error Lamp cover error Cooling fan error Power supply error Air filter error Zoom error Focus error Lens shift error Lens connector error

## Description

- (1) This inquires about the current error information.
- (2) This inquiry can be executed in any status provided that AC power is supplied to the projector.
- (3) Information when the warning LED of the projector is flashing can be obtained. "NO\_ERROR" is returned when the warning LED is not lighted.

## Example

- > GET ERR or ? ERR
- < g:ERR=FAULTY\_LAMP
- \* Commands are indicated by ">", and responses are indicated by "<".

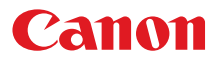

# FINE\_GAMMA\_R

Fine gamma (R) adjustment

## Format

Adjustment values for <Fine gamma (R) adjustment point n adjustment value:Number> are 0 to 1024.

#### Environment

| Power |    |    |                            |  | Input |  |  |
|-------|----|----|----------------------------|--|-------|--|--|
| OFF   | ON | PM | D-RGB A-RGB COMP HDMI None |  |       |  |  |
| х     | 0  | х  |                            |  | -     |  |  |

#### Response

"i:OK" is returned if the fine gamma (R) adjustment was set properly.

For 'GET FINE\_GAMMA\_R' or '?FINE\_GAMMA\_R', current fine gamma (R) adjustment value is returned as 'g:FINE\_GAMMA\_R=<Number of adjustment points>:<Fine gamma (R) adjustment point 1

> adjustment value:Number>, <Fine gamma (R) adjustment point 2 adjustment value:Number>,

••••, <Fine gamma (R) adjustment point n adjustment value:Number> For details on other responses, refer to the "Error List".

## Description

- (1) This executes the fine gamma (R) adjustment.
- (2) This command functions in the same way as when "Image adjustment" "Advanced adjustment" "Fine gamma adjustment" are selected on the menu.
- (3) If numerical parameters are outside the range, "e:0801 INVALID VALUE" is returned.
- (4) This sets the currently selected input signal and image mode.
- (5) The current fine gamma setting can be acquired using the applicable GET command. ("GET FINE\_GAMMA\_R")

## Example

Setting

```
> FINE_GAMMA_R=0,128,256,384,512,640,768,896,1024
```

This executes the fine gamma (R) adjustment.

< i:OK

#### Reference

> GET FINE\_GAMMA\_R or ?FINE\_GAMMA\_R

This retrieves the fine gamma (R) adjustment value.

```
< g:FINE_GAMMA_R=9:0,128,256,384,512,640,768,896,1024</pre>
```

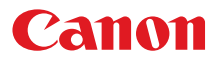

# FINE\_GAMMA\_G

Fine gamma (G) adjustment

## Format

Adjustment values for <Fine gamma (G) adjustment point n adjustment value:Number> are 0 to 1024.

#### Environment

| Power |    |    |                            |  | Input |  |  |
|-------|----|----|----------------------------|--|-------|--|--|
| OFF   | ON | PM | D-RGB A-RGB COMP HDMI None |  |       |  |  |
| Х     | 0  | х  |                            |  | -     |  |  |

#### Response

"i:OK" is returned if the fine gamma (G) adjustment was set properly.

For 'GET FINE\_GAMMA\_G' or '?FINE\_GAMMA\_G', current fine gamma (G) adjustment value is returned as 'g:FINE\_GAMMA\_G=<Number of adjustment points>:<Fine gamma (G) adjustment point 1

> adjustment value:Number>, <Fine gamma (G) adjustment point 2 adjustment value:Number>,

••••, <Fine gamma (G) adjustment point n adjustment value:Number> For details on other responses, refer to the "Error List".

## Description

- (1) This executes the fine gamma (G) adjustment.
- (2) This command functions in the same way as when "Image adjustment" "Advanced adjustment" "Fine gamma adjustment" are selected on the menu.
- (3) If numerical parameters are outside the range, "e:0801 INVALID VALUE" is returned.
- (4) This sets the currently selected input signal and image mode.
- (5) The current fine gamma setting can be acquired using the applicable GET command. ("Get fine\_gamma\_g")

## Example

Setting

```
> FINE_GAMMA_G=0,128,256,384,512,640,768,896,1024
```

This executes the fine gamma (G) adjustment.

```
< i:OK
```

#### Reference

> GET FINE\_GAMMA\_G or ?FINE\_GAMMA\_G

This retrieves the fine gamma (G) adjustment value.

```
< g:FINE_GAMMA_G=9:0,128,256,384,512,640,768,896,1024</pre>
```

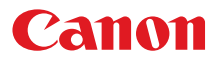

# FINE\_GAMMA\_B

Fine gamma (B) adjustment

## Format

Adjustment values for <Fine gamma (B) adjustment point n adjustment value:Number> are 0 to 1024.

#### Environment

| Power |    |    |                            |  | Input |  |  |
|-------|----|----|----------------------------|--|-------|--|--|
| OFF   | ON | PM | D-RGB A-RGB COMP HDMI None |  |       |  |  |
| х     | 0  | Х  |                            |  | -     |  |  |

## Response

"i:OK" is returned if the fine gamma (B) adjustment was set properly.

adjustment value.Number>, <fine gamma (B) adjustment point . adjustment value:Number>,

••••,<Fine gamma (B) adjustment point n adjustment value:Number>

For details on other responses, refer to the "Error List".

## Description

- (1) This executes the fine gamma (B) adjustment.
- (2) This command functions in the same way as when "Image adjustment" "Advanced adjustment" "Fine gamma adjustment" are selected on the menu.
- (3) If numerical parameters are outside the range, "e:0801 INVALID\_VALUE" is returned.
- (4) This sets the currently selected input signal and image mode.
- (5) The current fine gamma setting can be acquired using the applicable GET command. ("GET FINE\_GAMMA\_B")

## Example

Setting

> FINE\_GAMMA\_B=0,128,256,384,512,640,768,896,1024

This executes the fine gamma (B) adjustment.

< i:OK

Reference

- > GET FINE\_GAMMA\_B or ?FINE\_GAMMA\_B
  - This retrieves the fine gamma (B) adjustment value.
- < g:FINE\_GAMMA\_B=9:0,128,256,384,512,640,768,896,1024</pre>

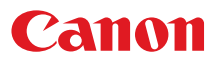

# **FLTWRN**

Filter warning indication at startup

## Format

```
FLTWRN=<Filter warning parameter: ID>
GET FLTWRN / ?AFLTWRN
```

<Filter warning parameter: ID>

| OFF | Turned off |
|-----|------------|
| ON  | Turned on  |

## Environment

|     | Power |    |       |                           | Input | Input |  |  |
|-----|-------|----|-------|---------------------------|-------|-------|--|--|
| OFF | ON    | PM | D-RGB | D-RGB A-RGB COMP HDMI Nor |       |       |  |  |
| х   | 0     | Х  |       |                           | -     |       |  |  |

## Response

"i:OK" is returned when setting of filter warning indication at startup was completed successfully. For 'GET FLTWRN' or '?FLTWRN', current setting of filter warning indication at startup is returned as

'g:FLTWRN=<Filter warning parameter: ID>'

For details on other responses, refer to the "Error List".

## Description

- (1) This command is used to set the indication of filter warning at startup.
- (2) This command functions in the same way as when "Installation setting" "On screen" "Filter warning indication" are selected on the menu.
- (3) The current setting of filter warning indication at startup can be obtained using the GET command. ("Get fltwrn")
- (4) The setting of Filter warning indication at startup retains the last setting after the power is turned off.

# Example

Setting

- > FLTWRN=OFF Filter warning indication at startup is disabled.
- < i:OK

Reference

- > Get fltwrn of ?fltwrn The setting of filter warning indication at startup is acquired.
- < g:FLTWRN

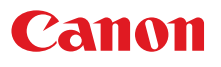

# **FREEZE**

Freeze status

## Format

FREEZE=<FREEZE parameter:ID> GET FREEZE / ? FREEZE

<FREEZE parameter:ID>

| ON  | Image now frozen     |
|-----|----------------------|
| OFF | Image now not frozen |

## Environment

| Power |    | Input |                          |   |   |   |      |
|-------|----|-------|--------------------------|---|---|---|------|
| OFF   | ON | РМ    | D-RGB A-RGB COMP HDMI No |   |   |   | None |
| х     | 0  | Х     | 0                        | 0 | 0 | 0 | х    |

## Response

"i:OK" is returned if the parameter was set properly.

For 'get freeze' or '?freeze', current freeze status is returned as

'gFREEZE=ON'

'g:FREEZE=OFF'

For details on other responses, refer to the "Error List".

## Description

- (1) This command is used to freeze the image.
- (2) This command is identical to pressing the "FREEZE" button on the remote control.
- (3) The current freeze status can be obtained using the GET command. ("Get freeze")

# Example

| Setting     |                |
|-------------|----------------|
| > FREEZE=ON | Freezes image. |
| < i:OK      |                |

### Reference

- > Get freeze or ?freeze The current freeze status is referenced.
- < g:FREEZE=ON
- \* Commands are indicated by ">", and responses are indicated by "<".

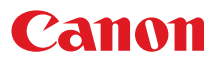

# GAMMA

Gamma adjustment

## Format

```
GAMMA=<Gamma adjustment:Number>
GET GAMMA / ? GAMMA
```

Setting values for <Gamma adjustment: Number> are -10 to 10.

#### Environment

| Power |    |    | Input |       |      |      |      |
|-------|----|----|-------|-------|------|------|------|
| OFF   | ON | PM | D-RGB | A-RGB | COMP | HDMI | None |
| Х     | 0  | Х  |       |       | -    |      |      |

## Response

"i:OK" is returned if the parameter was set properly.

```
For 'GET GAMMA' or '?GAMMA', current gamma adjustment is returned as 'g:GAMMA=<Gamma adjustment:Number>'
```

For details on other responses, refer to the "Error List".

## Description

- (1) This performs the Gamma adjustment.
- (2) This command functions in the same way as when "Image adjustment" "Gamma adjustment" are selected on the menu.
- (3) If numerical parameters are outside the range, "e:0801 INVALID\_VALUE" is returned.
- (4) This sets the currently selected input signal and image mode.
- (5) The current gamma adjustment can be acquired using the applicable GET command. ("GET GAMMA")

## Example

#### Setting

| > | GAMMA=-1 | This sets the gamma correction to -1. |
|---|----------|---------------------------------------|
| < | i:OK     |                                       |

Reference

```
> GET GAMMA or ?GAMMA This retrieves the gamma adjustment.
```

< g:GAMMA=3

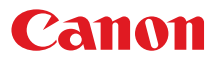

# HDMI\_IN

HDMI input setting

## Format

```
HDMI_IN=<HDMI input setting parameter:ID>
GET HDMI_IN / ? HDMI_IN
```

<HDMI input setting parameter:ID>

AUTOSelect this when connecting to an AV equipment. Image processing and<br/>menu displays are adjusted respective to the connected video equipment.PCSelect this when connecting to a computer Image processing and menu<br/>displays are adjusted respective to the connected computer.

Environment

| Power |    | Input |       |       |      |      |      |
|-------|----|-------|-------|-------|------|------|------|
| OFF   | ON | PM    | D-RGB | A-RGB | COMP | HDMI | None |
| Х     | 0  | х     |       |       | -    |      |      |

## Response

"i:OK" is returned if HDMI input was set properly.

For <code>'get hdmi\_in</code>' or <code>'?hdmi\_in</code>', current HDMI input setting status is returned as

'g:HDMI\_IN=<HDMI input setting parameter:ID>'

For details on other responses, refer to the "Error List".

## Description

- (1) This switches the HDMI input setting to [AV input] / [PC input].
- (2) This command functions in the same way as when "System setting" "HDMI input" are selected on the menu.
- (3) The current HDMI input setting can be acquired using the applicable GET command. ("GET HDMI\_IN").

# Example

Setting

> HDMI\_IN=AUTO

This sets the HDMI input to AV source.

< i:OK

Reference

- > GET HDMI\_IN or ?HDMI\_IN This retrieves the setting status of the HDMI input setting.
- < g:HDMI\_IN=AUTO

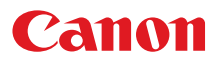

# HDMI\_OVSCAN

HDMI overscan setting

## Format

```
HDMI_OVSCAN=<HDMI overscan setting parameter:ID>
GET HDMI_OVSCAN / ? HDMI_OVSCAN
```

<HDMI overscan setting parameter:ID>

| OFF | Turns overscan to OFF |
|-----|-----------------------|
| ON  | Turns overscan to ON  |

## Environment

| Power |    |    | Input |       |      |      |      |
|-------|----|----|-------|-------|------|------|------|
| OFF   | ON | PM | D-RGB | A-RGB | COMP | HDMI | None |
| х     | 0  | Х  | -     | -     | -    | 0    | 0    |

## Response

"i:OK" is returned if HDMI overscan was set properly.

For 'GET HDMI\_OVSCAN' or '?HDMI\_OVSCAN', current HDMI overscan setting status is returned as 'g:HDMI\_OVSCAN=<HDMI overscan setting parameter:ID>'

For details on other responses, refer to the "Error List".

## Description

- (1) This switches the HDMI overscan setting to [OFF] / [ON].
- (2) This command functions in the same way as when "Display setting" "HDMI overscan" are selected on the menu.
- (3) The current HDMI overscan setting can be acquired using the applicable GET command ("Get hdmi\_overscan").
- (4) The setting is fixed to [OFF] depending on the setting status of other functions or the status of the input signal.

## Example

Setting

- > HDMI\_OVSCAN=ON This sets the HDMI overscan to ON.
- < i:OK

## Reference

> GET HDMI\_OVSCAN or ?HDMI\_OVSCAN

This retrieves the setting status of the HDMI overscan setting.

< g:HDMI\_OVSCAN=ON

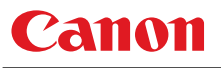

# HUE

Hue setting

## Format

```
HUE=<Hue setting value:Number>
GET HUE / ? HUE
```

Setting values for <Hue setting value:Number> are -20 to 20.

### Environment

| Power |    |    | Input |       |      |      |      |
|-------|----|----|-------|-------|------|------|------|
| OFF   | ON | PM | D-RGB | A-RGB | COMP | HDMI | None |
| х     | 0  | Х  | -     |       |      |      |      |

## Response

"i:OK" is returned if the parameter was set properly.

For 'GET HUE' or '?HUE', current hue setting is returned as 'g:HUE=<Hue setting value:Number>'

For details on other responses, refer to the "Error List".

## Description

- (1) This sets the screen hue.
- (2) This command functions in the same way as when "Image adjustment" "Color adjustment" "Hue setting" are selected on the menu.

+8.

- (3) If numerical parameters are outside the range, "e:0801 INVALID\_VALUE" is returned.
- (4) This sets the currently selected input signal and image mode.
- (5) The GET command can be used to retrieve the current hue. ("Get hue")

# Example

| Setting                        |                      |
|--------------------------------|----------------------|
| >HUE=8                         | This sets the hue to |
| <i:ok< td=""><td></td></i:ok<> |                      |
|                                |                      |

#### Reference

>GET HUE or ?HUE <g:HUE=1 This retrieves the hue.

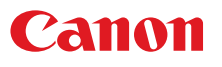

# **IMAGE**

Image mode setting

## Format

```
IMAGE=<Image mode setting parameter:ID>
GET IMAGE / ? IMAGE
```

### <Image mode setting parameter:ID>

| STANDARD                        | Standard     |
|---------------------------------|--------------|
| PRESENTATION                    | Presentation |
| VIVID_PHOTO                     | Vivid photo  |
| PHOTO_SRGB                      | Photo / sRGB |
| DCM_SIM                         | DICOM Sim*   |
| DYNAMIC                         | Dynamic      |
| VIDEO                           | Video        |
| CINEMA                          | Cinema       |
| USER_1                          | User 1       |
| USER_2                          | User 2       |
| USER_3                          | User 3       |
| USER_4                          | User 4       |
| USER_5                          | User 5       |
| * Only available on DICOM model | S.           |

## Environment

| Power |    | Input |       |       |      |      |      |
|-------|----|-------|-------|-------|------|------|------|
| OFF   | ON | PM    | D-RGB | A-RGB | COMP | HDMI | None |
| х     | 0  | х     |       |       | -    |      |      |

# Response

"i:OK" is returned if the parameter was set properly.

For 'GET IMAGE' or '?IMAGE', current image mode is returned as

'g:IMAGE=<Image mode setting parameter:ID>'

For details on other responses, refer to the "Error List".

## Description

- (1) This sets the image quality.
- (2) This command functions in the same way as when "Image adjustment" "Image mode setting" are selected on the menu.
- (3) The final settings for the image mode are retained even when the power is turned off.
- (4) Changing the setting may modify the following setting values.

| Setting                      | Commands related to the settings |  |  |
|------------------------------|----------------------------------|--|--|
| Brightness                   | BRI                              |  |  |
| Contrast                     | CONT                             |  |  |
| Sharpness                    | SHARP                            |  |  |
| Gamma adjustment             | GAMMA                            |  |  |
| Dynamic gamma                | DGAMMA                           |  |  |
| Saturation / Hue             | SAT / HUE                        |  |  |
| Color temperature            | COLOR_TEMP                       |  |  |
| Ambient light / Type / Level | AMBADJ / AMBTYPE / AMBLEVEL      |  |  |
| Noise reduction              | NR                               |  |  |

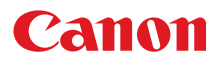

| Setting                      | Commands related to the settings |
|------------------------------|----------------------------------|
| Dynamic gamma                | FINE_GAMMA_R ~ B                 |
| Memory color adjustment      | MEMCADJ                          |
| RGB gain / offset adjustment | RGBGAIN / RGBOFFSET              |
| Lamp mode                    | LAMP                             |
| 6-axis adjustment            | 6AXADJ                           |
| 6-axis color correction      | 6AXR ~ Y                         |

(5) The current image quality can be acquired using the applicable GET command. ("Get image")

# Example

Setting

> IMAGE=PRESENTATION This sets the image mode to "Presentation".

```
< i:OK
```

Reference

- > GET IMAGE or ?IMAGE This references the current image mode.
- < g:IMAGE=CINEMA

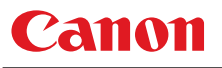

# IMAGEFLIP

Flip display

## Format

```
IMAGEFLIP=<Image flip setting parameters:ID>
GET IMAGEFLIP / ? IMAGEFLIP
```

<Image flip setting parameters:ID>

| NONE         | None                         |
|--------------|------------------------------|
| CEILING      | Ceiling                      |
| REAR         | Rear projection              |
| REAR_CEILING | Rear projection with ceiling |

#### Environment

|     | Power |    |       |       | Input |      |      |
|-----|-------|----|-------|-------|-------|------|------|
| OFF | ON    | PM | D-RGB | A-RGB | COMP  | HDMI | None |
| Х   | 0     | Х  |       |       | -     |      |      |

### Response

"i:OK" is returned if the parameter was set properly.

For 'GET IMAGEFLIP' or '?IMAGEFLIP', current flip display setting is returned as

'g:IMAGEFLIP=<Image flip setting parameters:ID>'

For details on other responses, refer to the "Error List".

### Description

- (1) This command is used to flip the screen display in various ways (vertically or horizontally).
- (2) This command functions in the same way as when "Display setting" "Flip display" are selected on the menu.
- (3) When the display is flipped, the "keystone distortion" settings are initialized.
- (4) The current flip display status can be acquired using the applicable GET command. ("GET IMAGEFLIP")

## Example

Setting

```
> IMAGEFLIP=REAR This displays the image in a rear projection (flip vertically).
< i:OK</pre>
```

#### Reference

> GET IMAGEFLIP or ?IMAGEFLIP

```
< g:IMAGEFLIP=REAR_CEILING
```

P This retrieves the flip display state.

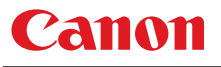

# INPUT

Input selection

## Format

```
INPUT=<Input selection parameters:ID>
GET INPUT / ? INPUT
```

<Input selection parameters:ID>

| D-RGB  | Digital PC  |
|--------|-------------|
| A-RGB1 | Analog PC-1 |
| A-RGB2 | Analog PC-2 |
| COMP   | Component   |
| HDMI   | HDMI        |

## Environment

|     | Power |    |                            |  | Input |  |      |
|-----|-------|----|----------------------------|--|-------|--|------|
| OFF | ON    | PM | D-RGB A-RGB COMP HDMI None |  |       |  | None |
| Х   | 0     | Х  |                            |  | -     |  |      |

## Response

"i:OK" is returned if the parameter was set properly.

For 'get input' or '?input', current input selection is returned as

'g:INPUT=<Input selection parameters:ID>'

For details on other responses, refer to the "Error List".

# Description

- (1) This controls the input selection.
- (2) This command is identical to pressing the "INPUT" button on the remote control.
- (3) The input can be selected automatically using the auto setup command (AUTOSETEXE=INPUT).
- (4) The current input can be acquired using the applicable GET command. ("GET INPUT")

# Example

## Setting

> INPUT=HDMI The input is set to HDMI. < i:OK

Reference

- > GET INPUT or ?INPUT This retrieves the input signal.
- < g:INPUT=A-RGB1
- \* Commands are indicated by ">", and responses are indicated by "<".

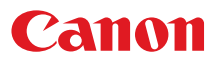

# **KREP**

Key repeat

## Format

```
KREP=<Key repeat parameter: ID>
GET KREP / ?∆KREP
```

<Key repeat parameter: ID>

| Turned off |
|------------|
| Turned on  |

## Environment

OFF ON

| Power |    |    |       |       | Input |      |      |
|-------|----|----|-------|-------|-------|------|------|
| OFF   | ON | PM | D-RGB | A-RGB | COMP  | HDMI | None |
| х     | 0  | х  |       |       | -     |      |      |

## Response

"i:OK" is returned when Key repeat parameter was completed successfully.

- For 'GET KREP' or '?KREP', current Key repeat setting is returned as
  - 'g:KREP=<Key repeat parameter: ID>'

For details on other responses, refer to the "Error List".

## Description

- (1) This command is used to set Key repeat.
- (2) This command functions in the same way as when "System setting" "Other setting" Key repeat" are selected on the menu.
- (3) The current Key repeat setting can be obtained using the GET command. ("GET KREP")
- (4) Key repeat setting retains the last setting after the power is turned off.

## Example

### Setting

- > KREP=OFF Key repeat setting is disabled. < i : 0K</pre>
- Reference

```
> GET KREP or ?KREP Key repeat setting is acquired.
< g:KREP=OFF</pre>
```

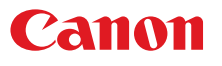

# LAMP

Lamp output setting

## Format

```
LAMP=<Lamp output setting parameters:ID>
GET LAMP / ? LAMP
```

<Lamp output setting parameters:ID> NORMAL Normal

| NORMAL | Normal         |
|--------|----------------|
| SILENT | Silent cooling |

## Environment

|     | Power | wer  |                            |  | Input |  |      |
|-----|-------|------|----------------------------|--|-------|--|------|
| OFF | ON    | N PM | D-RGB A-RGB COMP HDMI None |  |       |  | None |
| х   | 0     | х х  |                            |  | -     |  |      |

## Response

"i:OK" is returned if the parameter was set properly.

For 'get lamp' or '?lamp', current lamp output is returned as

- 'g:LAMP=<Lamp output setting parameters:ID>'
- For details on other responses, refer to the "Error List".

# Description

- (1) This command is used to set the light quantity of the lamp to "NORMAL" or "SILENT" (reduced light quantity appropriate for silent cooling).
- (2) This command functions in the same way as when "Image adjustment" "Lamp mode setting" are selected on the menu.
- (3) This sets the currently selected input signal and image mode.
- (4) The current lamp output can be acquired using the applicable GET command. ("Get lamp")

## Example

## Setting

```
> LAMP=NORMAL The lamp output is set to "NORMAL".<ir><ii:ok</pre>
```

#### Reference

```
> GET LAMP or ?LAMP This retrieves the lamp output.
< g:LAMP=SILENT</pre>
```

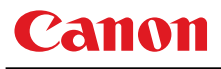

# LAMPCOUNTER

Lamp ON time inquiry

## Format

GET LAMPCOUNTER / ? LAMPCOUNTER

Environment

| Power |    |    |                            |  | Input |      |  |
|-------|----|----|----------------------------|--|-------|------|--|
| OFF   | ON | PM | D-RGB A-RGB COMP HDMI None |  |       | None |  |
|       | -  |    |                            |  | -     |      |  |

## Response

Returns current lamp on time as

'g:LAMPCOUNTER="<Lamp ON time:Character string>"' For details on other responses, refer to the "Error List".

| Lamp ON time | ON time:H   |
|--------------|-------------|
| "[G]"        | 0~539       |
| "[GG]"       | 540 ~ 1079  |
| "[GGG]"      | 1080 ~ 1619 |
| "[GGGG]"     | 1620 ~ 2159 |
| "[GGGGG]"    | 2160 ~ 2699 |
| "[GGGGGY_]"  | 2700 ~ 2849 |
| "[GGGGGYY_]" | 2850 ~ 2999 |
| "[GGGGGYYR]" | 3000 ~      |

<Lamp ON time: Character string>

For all other responses, refer to "Error List."

## Description

- (1) This inquires about the current lamp ON time.
- (2) This inquiry can be executed in any status provided that AC power is supplied to the projector.

## Example

> GET LAMPCOUNTER or ? LAMPCOUNTER

< g:LAMPCOUNTER="[GG\_\_\_\_]"

# Canon

# **LMPWRN**

Lamp warning indication at startup

## Format

```
LMPWRN=<Lamp warning parameter: ID>
GET LMPWRN / ?ALMPWRN
```

<Lamp warning parameter: ID>

| OFF | Turned off |
|-----|------------|
| ON  | Turned on  |

### Environment

| Power |    |      |       | Input |      |      |      |
|-------|----|------|-------|-------|------|------|------|
| OFF   | ON | N PM | D-RGB | A-RGB | COMP | HDMI | None |
| х     | 0  | x c  |       |       | -    |      |      |

## Response

"i:OK" is returned when setting of lamp warning indication at startup was completed successfully. For 'GET LMPWRN' or '?LMPWRN', current setting of lamp warning indication at startup is returned as

'g:LMPWRN=<Lamp warning parameter: ID>'

For details on other responses, refer to the "Error List".

## Description

- (1) This command is used to set the indication of lamp warning at startup.
- (2) This command functions in the same way as when "Installation setting" "On screen" "Lamp warning indication" are selected on the menu.
- (3) The current setting of lamp warning indication at startup can be obtained using the GET command. ("Get lmpwrn")
- (4) The setting of Lamp warning indication at startup retains the last setting after the power is turned off.

# Example

Setting

```
> LMPWRN=OFF Lamp warning indication at startup is disabled.
< i : 0K</pre>
```

## Reference

> Get lmpwrn or ?lmpwrn The setting of Lamp warning indication at startup is acquired. < g:lmpwrn

# MAIN

Side control operation emulation

## Format

MAIN <Side control emulation button parameters:ID>

<Side control emulation button parameters:ID>

| POWER     | POWER button               |
|-----------|----------------------------|
| POWER_OFF | POWER button pressed twice |
| MENU      | MENU                       |
| LENS      | LENS                       |
| INPUT     | INPUT                      |
| UP        | UP                         |
| UP+REP    | Hold down the UP button    |
| *-REP     | Release the button         |
| DOWN      | DOWN                       |
| DOWN+REP  | Hold down the DOWN button  |
| *-REP     | Release the button         |
| LEFT      | LEFT                       |
| LEFT+REP  | Hold down the LEFT button  |
| *-REP     | Release the button         |
| RIGHT     | RIGHT                      |
| RIGHT+REP | Hold down the RIGHT button |
| *-REP     | Release the button         |
| OK        | ОК                         |

\* After setting the status of the button to be pressed down, send a command from the PC to release the pressed status after predetermined time.

#### Environment

| Power |    | Input |       |       |      |      |      |
|-------|----|-------|-------|-------|------|------|------|
| OFF   | ON | PM    | D-RGB | A-RGB | COMP | HDMI | None |
|       | -  |       |       |       | -    |      |      |

## Response

"i:OK" is returned when the button press request has been acknowledged successfully. (It does not indicate if the operation for the pressed button was executed properly.)

## Description

- (1) This emulates the pressing of the side control buttons for controlling the projector.
- (2) With the emulation of the side control operations, the functions of the buttons corresponding to the parameters cannot necessarily be executed. Emulation simply consists in emulating the pressing of the buttons.
- (3) A parameter with '+REP' signifies "button press start." (This is the same as the status in which the side control button is held down.)

Be absolutely sure to send the '\*-REP' parameter, and end the button pressing last of all. The button pressing is ended in the cases below as well.

- <1> When a side control or remote control button has been operated
- ${<}2{>}$  When some command has been received

## Example

#### Setting

- > MAIN MENU
- < i:OK

<sup>\*</sup> Commands are indicated by ">", and responses are indicated by "<".

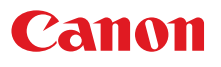

# MEMCADJ

Memory color adjustment

## Format

```
MEMCADJ=<Memory color adjustment parameter:ID>
GET MEMCADJ / ? MEMCADJ
```

<Memory color adjustment parameter:ID>

| OFF   | No adjustment                    |
|-------|----------------------------------|
| MEM_L | Memory color adjustment - light  |
| MEM_M | Memory color adjustment - medium |
| MEM_H | Memory color adjustment - heavy  |

#### Environment

|     | Power |    |       |       | Input |      |      |
|-----|-------|----|-------|-------|-------|------|------|
| OFF | ON    | PM | D-RGB | A-RGB | COMP  | HDMI | None |
| Х   | 0     | х  |       |       | -     |      |      |

### Response

i:OK' is returned when memory color has been adjusted successfully.

For 'GET MEMCADJ' or '?MEMCADJ', current memory color adjustment is returned as 'g:MEMCADJ=<Memory color adjustment parameter:ID>'

For details on other responses, refer to the "Error List".

## Description

- (1) This command is used by selecting "No adjustment", "Memory color adjustment light" to "Memory color adjustment heavy".
- (2) This command functions in the same way as when "Image adjustment" "Advanced adjustment" "Memory color adjustment" are selected on the menu.
- (3) This sets the currently selected input signal and image mode.
- (4) The current memory color adjustment setting can be obtained using the GET command. ("GET MEMCADJ")

## Example

Control

> MEMCADJ=MEM\_M This sets the tone adjustment to "Memory color adjustment - medium".

Reference

- > GET MEMCADJ or ?MEMCADJ This retrieves the memory color adjustment level.
- < g:MEMCADJ=MEM\_M

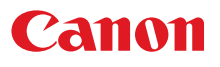

# MODE

Control mode switch

# Format

REMOTE LOCAL GET MODE / ? MODE

# Environment

| Power |    | Input |       |       |      |      |      |
|-------|----|-------|-------|-------|------|------|------|
| OFF   | ON | PM    | D-RGB | A-RGB | COMP | HDMI | None |
|       | -  |       |       |       | -    |      |      |

## Response

"i:OK" is always returned with the control mode switch setting.

For 'get mode' or '?mode', current control mode is returned as

'g:MODE=REMOTE'

'g:MODE=LOCAL'

For details on other responses, refer to the "Error List".

## Description

- (1) There are no 'local' and 'remote' control modes with this version of the user commands, however, this command exists to maintain compatibility with previous versions of the user commands.
- (2) The current control mode can be obtained using the GET command. ("Get mode")

## Example

Mode switch

- > REMOTE
- < i:OK

Mode reference

- > GET MODE or ?MODE
- < g:MODE=LOCAL

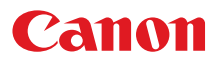

# MUTE

Mute control

## Format

```
MUTE=<Mute control parameter: ID>
GET MUTE /
            ? MUTE
```

<Mute control parameter: ID>

| ON  | Disables the audio / beep sound. |
|-----|----------------------------------|
| OFF | Enables the audio / beep sound.  |

### Environment

| Power |    | Input |       |       |      |      |      |
|-------|----|-------|-------|-------|------|------|------|
| OFF   | ON | PM    | D-RGB | A-RGB | COMP | HDMI | None |
| х     | 0  | Х     |       |       | -    |      |      |

## Response

"i:OK" is returned if the parameter was set properly.

- For 'GET MUTE' or '?MUTE', current mute setting is returned as
  - 'g:MUTE=<Mute control parameter: ID>'
- For details on other responses, refer to the "Error List".

## Description

- (1) This command is used to set the sound output muting to ON or OFF.
- Mute control enables simultaneous control of the audio and beep sound. (2)
- (3) This command is identical to pressing the MUTE button on the remote control.
- (4) The mute setting is always "OFF" when the power has just been turned on.
- The volume can be set even when it is on "MUTE". (5)
- The current muting status can be acquired using the applicable GET command. ("GET MUTE") (6)

## Example

Setting

- This mutes the volume. > MUTE=ON
- < i:OK

Reference

- This retrieves the volume state. > GET MUTE or ?MUTE
- < g:MUTE=ON

# NR

anon

Noise reduction

## Format

```
NR=<Noise reduction setting parameter:ID>
GET NR / ? NR
```

<Noise reduction setting parameter:ID>

| OFF    | Off    |
|--------|--------|
| WEAK   | Weak   |
| MIDDLE | Middle |
| STRONG | Strong |

#### Environment

| Power |    |    |       |       | Input |      |      |
|-------|----|----|-------|-------|-------|------|------|
| OFF   | ON | PM | D-RGB | A-RGB | COMP  | HDMI | None |
| Х     | 0  | х  | Х     | Х     | 0     | 0    | 0    |

### Response

"i:OK" is returned if noise reduction was set properly.

For 'GET NR' or '?NR', current noise reduction setting is returned as

'g:NR=<Noise reduction setting paarameter:ID>'

"FUNCTION\_NOT\_AVAILABLE" is returned if PC is selected for HDMI input. For details on other responses, refer to the "Error List".

## Description

- (1) This sets the noise reduction function.
- (2) This command functions in the same way as when "Image adjustment" "Advanced adjustment" "Noise reduction" are selected on the menu.
- (3) This sets the currently selected input signal and image mode.
- (4) The current noise reduction function status can be acquired using the applicable GET command ("GET NR").

## Example

Setting

NR=MIDDLE This sets the noise reduction function to MIDDLE.< i:OK</li>

Reference

| > GET NR or ?NR | This retrieves the noise reduction function status. |
|-----------------|-----------------------------------------------------|
| < g:NR=MIDDLE   |                                                     |

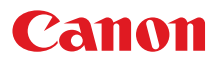

# POWER

This controls the power supply

## Format

```
POWER <Parameter:ID>
GET POWER / ? POWER
```

<Parameter:ID> ON

OFF

| Power | ON  |
|-------|-----|
| Power | OFF |

### Environment

| Power |    | Input |    |       |       |      |      |      |
|-------|----|-------|----|-------|-------|------|------|------|
| OFF   | ON | ON    | PM | D-RGB | A-RGB | COMP | HDMI | None |
|       | -  | -     |    |       |       | -    |      |      |

## Response

"i:OK" is returned if the parameter was set properly.

For 'GET POWER' or '?POWER', current power supply status is returned as shown in the table below.

| Response         | Status                      |
|------------------|-----------------------------|
| 'g:POWER=OFF'    | OFF                         |
| 'g:POWER=OFF2ON' | OFF -> ON in transition     |
| 'g:POWER=ON'     | ON                          |
| g:POWER=ON2PMM'  | ON -> Standby in transition |
| 'g:POWER=PMM'    | Standby                     |
| 'g:POWER=PMM2ON' | Standby -> ON in transition |
| 'g:POWER=ON2OFF' | ON -> OFF in transition     |

For details on other responses, refer to the "Error List".

## Description

- (1) This performs ON / OFF control of the power supply.
- (2) This command is identical to pressing the POWER button on the remote control.
- (3) Processing of other commands (including ZOOM / FOCUS) will be interrupted at "POWER OFF" when the power is ON.
- (4) 'i:BUSY' will be returned at "POWER ON" during power OFF transition. For other cases, 'i:OK' will always be returned.
- (5) The current power supply status can be referenced using the applicable GET command. ("GET FOWER")
- (6) After sending this command, use GET POWER to obtain the power supply state at regular intervals, and check that it is in the controlled state (off or on).
- (7) Even when it is powered up by using this command, "Prepare for lamp replacement", "Lamp replacement warning", "Clean filter warning" will display for 10 seconds as usual.

## Example

Control

- > POWER ON
- < i:OK

Reference

- > GET POWER or ?POWER
- < g:POWER=OFF

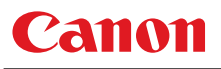

# PRODCODE

Product information inquiry

## Format

GET PRODCODE / ? PRODCODE

## Environment

| Power |    | Input |       |       |      |      |      |
|-------|----|-------|-------|-------|------|------|------|
| OFF   | ON | PM    | D-RGB | A-RGB | COMP | HDMI | None |
|       | -  |       |       |       | -    |      |      |

## Response

Product name is returned as

g:PRODCODE="<Product name:Character string>" For details on other responses, refer to the "Error List".

<Product name:Character string> WX6000 / SX6000

## Description

- (1) This inquires about the product name of the projector.
- (2) This inquiry can be executed in any status provided that AC power is supplied to the projector.

### Example

- > GET PRODCODE or ? PRODCODE
- < g:PRODCODE="WX6000"

# Canon

# RC

Remote control operation emulate

# Format

RC <Remote control emulation button parameters:ID>

<Remote control emulation button parameters:ID>

| POWER             | POWER button                 |
|-------------------|------------------------------|
| POWER_OFF         | POWER button pressed twice   |
| MENU              | MENU                         |
| EXIT              | EXIT                         |
| INPUT             | INPUT                        |
| DPC               | DIGITAL                      |
| APC1              | ANALOG PC1                   |
| APC2              | ANALOG PC2                   |
| HDMI              | HDMI                         |
| COMP              | COMPONENT                    |
| ASPECT            | ASPECT                       |
| AUTOPC            | AUTOPC                       |
| UP                | UP                           |
| UP+REP            | Hold down the UP button      |
| *-REP             | Release the button           |
| DOWN              | DOWN                         |
| DOWN+REP          | Hold down the DOWN button    |
| *-REP             | Release the button           |
| LEFT              | LEFT                         |
| LEFT+REP          | Hold down the LEFT button    |
| *-REP             | Release the button           |
| RIGHT             | RIGHT                        |
| RIGHT+RFP         | Hold down the RIGHT button   |
| *-RFP             | Release the button           |
| FOCUS             | FOCUS                        |
| 700M              | 700M                         |
| SHIFT             | SHIFT                        |
| TDTN              | TEST DATTEDN                 |
| II IN<br>KEVSTONE | VEVSTONE                     |
| NUM 0             | 0                            |
| NUM 1             | 1                            |
| NUM 2             | 1                            |
| NUM 2             | 2                            |
| INUM_3            | 3                            |
| NUM_4             | 4<br>r                       |
| NUM_5             | 5                            |
| NUM_6             | 6                            |
| NUM_7             | 7                            |
| NUM_8             | 8                            |
| NUM_9             | 9                            |
| DZOOM_P           | DZOOM+                       |
| DZOOM_P+REP       | Hold down the DZOOM + button |
| *-REP             | Release the button           |
| DZOOM_M           | DZOOM-                       |
| DZOOM_M+REP       | Hold down the DZOOM - button |
| *-REP             | Release the button           |
| VOL_P             | VOL+                         |
| VOL_P+REP         | Hold down the VOL + button   |
| MUTE              | MUTE                         |
| FN                | FN                           |
| IMAGE             | IMAGE                        |
| FREEZE            | FREEZE                       |
| BLANK             | BLANK                        |

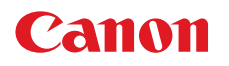

- \* After setting the status of the button to be pressed down, send a command from the PC to release the pressed status after predetermined time. .
- \* Although emulation parameters for both values and function are available for the common key for 1/DZOOM+, 3/VOL+, 4/DZOOM-, 6/VOL- and 9/MUTE, there is no difference in operation so that it works in the same manner as when the "Common key" on the remote controller is pressed.

In other words, depending on the status of UI, it acts as a value key or a function key.

## Environment

| Power |    | Input |       |       |      |      |      |
|-------|----|-------|-------|-------|------|------|------|
| OFF   | ON | PM    | D-RGB | A-RGB | COMP | HDMI | None |
|       | -  |       |       |       | -    |      |      |

## Response

"i:OK" is returned when the button press request has been acknowledged successfully. (It does not indicate if the operation for the pressed button was executed properly.)

### Description

- (1) This emulates pressing of the remote control buttons for controlling the projector.
- (2) With the emulation of the remote control operations, the functions of the buttons corresponding to the parameters cannot necessarily be executed. Emulation simply consists in emulating the pressing of the buttons.
- (3) A parameter with '+REP' signifies "button press start". (This is the same as the status in which the remote control button is held down.)

Be absolutely sure to send the '\*-REP' parameter, and end the button pressing last of all. The button pressing is ended in the cases below as well.

- <1> When a side control or remote control button has been operated <2> When a command has been received
- (4) The combined use key to 1/DZOOM+, 3/VOL+, 4/DZOOM-, 6/VOL-, 9/MUTE works as a numerical key or function key by a state of UI.

## Example

#### Setting

> RC POWER < i:OK

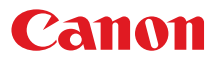

# RGBGAIN

RGB gain adjustment

## Format

RGBGAIN=<R gain setting:Number> <G gain setting:Number> <B gain setting:Number> GET RGBGAIN / ? RGBGAIN

Setting values for <R/G/B gain setting:Number> are -60 to 60.

#### Environment

| Power |    | Input |       |       |      |      |      |
|-------|----|-------|-------|-------|------|------|------|
| OFF   | ON | PM    | D-RGB | A-RGB | COMP | HDMI | None |
| Х     | 0  | Х     |       |       | -    |      |      |

## Response

"i:OK" is returned if the parameter was set properly.

For 'GET RGBGAIN' or '?RGBGAIN', current RGB gain adjustment values are returned as

'g:RGBGAIN=<R gain setting:Number>,<G gain setting:Number>,<B gain setting:Number>' For details on other responses, refer to the "Error List".

## Description

- (1) This command is used to adjust the gain of the R, G and B colors.
- (2) This command functions in the same way as when "Image adjustment" "Color adjustment" "Gain adjustment" are selected on the menu.
- (3) If numerical parameters are outside the range, "e:0801 INVALID\_VALUE" is returned.
- (4) This sets the currently selected input signal and image mode.
- (5) The current RGB gain values can be obtained using the GET command. ("Get rgbgain")

# Example

Setting

> RGBGAIN=10, 11, 12 < i:OK The R gain is set to 10, G gain to 11 and B gain to 12.

Reference

- > GET RGBGAIN or ?RGBGAIN
- < g:RGBGAIN=-10, 0, 19

The RGB gain values are obtained.

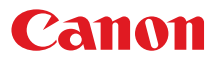

# RGBOFFSET

RGB offset adjustment

## Format

```
RGBOFFSET=<R offset setting:Number> <G offset setting:Number> <B offset
setting:Number>
GET RGBOFFSET / ? RGBOFFSET
```

Setting values for <R/G/B offset setting:Number> are -60 to 60.

#### Environment

| Power |    | Input |       |       |      |      |      |
|-------|----|-------|-------|-------|------|------|------|
| OFF   | ON | PM    | D-RGB | A-RGB | COMP | HDMI | None |
| Х     | 0  | Х     |       |       | -    |      |      |

## Response

"i:OK" is returned if the parameter was set properly.

For 'GET RGBOFFSET' or '?RGBOFFSET', current RGB offset adjustment values are returned as 'g:RGBOFFSET=<R offset setting:Number>,<G offset setting:Number>,<B offset setting:Number>'

For details on other responses, refer to the "Error List".

## Description

- (1) This command is used to adjust the offset of the R, G and B colors.
- (2) This command functions in the same way as when "Image adjustment" "Color adjustment" "Offset adjustment" are selected on the menu.
- (3) If numerical parameters are outside the range, "e:0801 INVALID\_VALUE" is returned.
- (4) This sets the currently selected input signal and image mode.
- (5) The current RGB offset values can be obtained using the GET command. ("Get rgboffset")

## Example

## Setting

```
> RGBOFFSET=10, 11, 12
< i:OK</pre>
```

The R offset is set to 10, G offset to 11 and B offset to 12.

Reference

> GET RGBOFFSET or ?RGBOFFSET

< g:RGBOFFSET=-10, 0, 19

The RGB offset values are obtained.

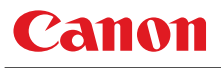

# **ROMVER**

ROM version inquiry

## Format

GET ROMVER / ? ROMVER

## Environment

| Power |    | Input |                            |  |   |  |  |
|-------|----|-------|----------------------------|--|---|--|--|
| OFF   | ON | PM    | D-RGB A-RGB COMP HDMI None |  |   |  |  |
|       | -  |       |                            |  | - |  |  |

## Response

ROM version of the firmware is returned as

g:ROMVER="<ROM version:Character string>" For details on other responses, refer to the "Error List".

<ROM version>:=99.999999

## Description

- (1) This inquires about the version of the firmware.
- (2) This inquiry can be executed in any status provided that AC power is supplied to the projector.

## Example

- > GET ROMVER or ? ROMVER
- < g:ROMVER="01.030602"

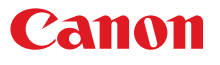

# SAT

Color saturation setting

## Format

```
RGBGAIN=<R gain setting:Number> <G gain setting:Number> <B gain setting:Number>
GET RGBGAIN / ? RGBGAIN
```

Setting values for <Color saturation setting value:Number> are -20 to 20.

### Environment

| Power |    |    | Input |       |      |      |      |
|-------|----|----|-------|-------|------|------|------|
| OFF   | ON | PM | D-RGB | A-RGB | COMP | HDMI | None |
| Х     | 0  | Х  |       |       | -    |      |      |

## Response

"i:OK" is returned if the parameter was set properly.

For 'GET SAT' or '?SAT', current saturation setting value is returned as

'g:SAT=<Color saturation setting value:Number>'

For details on other responses, refer to the "Error List".

## Description

- (1) This sets the screen color saturation.
- (2) This command functions in the same way as when "Image adjustment" "Color adjustment" "Color saturation setting" are selected on the menu.
- (3) If numerical parameters are outside the range, "e:0801 INVALID\_VALUE" is returned.
- (4) This sets the currently selected input signal and image mode.
- (5) The GET command can be used to retrieve the current color saturation. ("GET SAT")

# Example

| Setting   |                                        |
|-----------|----------------------------------------|
| > SAT=-10 | This sets the color saturation to -10. |
| < i:OK    |                                        |

#### Reference

```
> GET SAT or ?SAT
< g:SAT=1
```

This retrieves the color saturation.

# SAVEIMGPROF

Create, save, delete user memory / Create user memory status

## Format

SAVEIMGPROF=<User memory save to parameter:ID>

<User memory save to parameter:ID>

| USER_1  | Save to User 1         |
|---------|------------------------|
| USER_2  | Save to User 2         |
| USER_3  | Save to User 3         |
| USER_4  | Save to User 4         |
| USER_5  | Save to User 5         |
| DEL_ALL | Delete all User memory |

#### <User memory presence parameter:ID>

|   | 51 | 1                       |
|---|----|-------------------------|
| 0 |    | User memory not created |
| 1 |    | User memory created     |

#### Environment

| Power |    | Input |       |       |      |      |      |
|-------|----|-------|-------|-------|------|------|------|
| OFF   | ON | PM    | D-RGB | A-RGB | COMP | HDMI | None |
| Х     | 0  | Х     | 0     | 0     | 0    | 0    | 0    |

## Response

"i:OK" is returned if the user memory was saved properly.

For 'get saveingprof' or '?saveingprof', presence of user memory can be confirmed as

'g:SAVEIMGPROF=<Number of user memories>:<User 1 present parameter>,

<User 2 present parameter>,<User 3 present parameter>,

<User 4 present parameter>,<User 5 present parameter>'

For details on other responses, refer to the "Error List".

## Description

- (1) This command is used to create user memory.
- (2) This command functions in the same way as "Image adjustment" "Create user memory" and "Save user memory".
- (3) The create user memory status can be confirmed using the GET SAVEIMGPROF command ("GET SAVEIMGPROF").

## Example

#### Setting

> SAVEIMGPROF=USER\_2 Saves the current image adjustment value to user memory 2. < i:OK</pre>

#### Reference

```
> GET SAVEIMGPROF (
< g:SAVEIMGPROF=5:0,1,1,0,0
```

Confirms the create user memory status. User memory 3 and user memory 3 have been created.

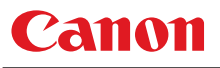

# SCRNASPECT

Screen aspect setting

## Format

```
SCRNASPECT=<Screen aspect setting parameter:ID>
GET SCRNASPECT / ? SCRNASPECT
```

<Screen aspect setting parameter:ID>

| 16:10                     |                                                                                                    |
|---------------------------|----------------------------------------------------------------------------------------------------|
| 16:9 display              |                                                                                                    |
| 4:3 display               |                                                                                                    |
| 16:10 digital image shift | *Not available with WX6000                                                                                               |
| 16:9 digital image shift  |                                                                                                    |
| 4:3 digital image shift   | *Not available with SX6000                                                                                               |
|                           | 16:10<br>16:9 display<br>4:3 display<br>16:10 digital image shift<br>16:9 digital image shift<br>4:3 digital image shift |

## Environment

| Power |    | Input |       |       |      |      |      |
|-------|----|-------|-------|-------|------|------|------|
| OFF   | ON | PM    | D-RGB | A-RGB | COMP | HDMI | None |
| Х     | 0  | Х     |       |       | -    |      |      |

## Response

"i:OK" is returned if the parameter was set properly.

For 'get scrnaspect' or '?scrnaspect', current screen aspect setting is returned as

'g:SCRNASPECT=<Screen aspect setting parameter:ID>'

For details on other responses, refer to the "Error List".

## Description

- (1) This sets the screen aspect.
- (2) This command functions in the same way as when "Installation setting " "Screen aspect" are selected on the menu.
- (3) The GET command can be used to retrieve the current screen aspect. ("GET SCRNASPECT")
- (4) The final screen aspect settings are retained even when the power is turned off.

## Example

Setting

> SCRNASPECT=16:9

This sets the screen aspect to 16:9.

>i:OK

```
Reference
> GET SCRNASPECT or ?SCRNASPECT
< g:SCRNASPECT=4:3
```

This retrieves the screen aspect.
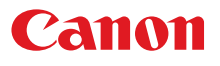

## SHARP

Sharpness setting

### Format

```
SHARP=<Sharpness setting:Number>
GET SHARP / ? SHARP
```

Setting values for <Sharpness setting:Number> are -10 to 10.

#### Environment

| Power |    |    | Input                    |  |  |  |      |
|-------|----|----|--------------------------|--|--|--|------|
| OFF   | ON | PM | D-RGB A-RGB COMP HDMI No |  |  |  | None |
| Х     | 0  | Х  | -                        |  |  |  |      |

#### Response

"i:OK" is returned if the parameter was set properly.

```
For 'GET SHARP' or '?SHARP', current sharpness setting is returned as 'g:SHARP=<Sharpness setting:Number>'
```

For details on other responses, refer to the "Error List".

#### Description

- (1) This sets the screen sharpness.
- (2) This command functions in the same way as when "Image adjustment" "Sharpness setting" are selected on the menu.
- (3) If numerical parameters are outside the range, "e:0801 INVALID\_VALUE" is returned.
- (4) This sets the currently selected input signal and image mode.
- (5) The current sharpness can be acquired using the applicable GET command. ("GET SHARP")

## Example

| Setting   |                              |
|-----------|------------------------------|
| > SHARP=3 | This sets the sharpness to 3 |
| < i:OK    |                              |

#### Reference

> GET SHARP or ?SHARP This retrieves the sharpness.

\* Commands are indicated by ">", and responses are indicated by "<".

< g:SHARP=3

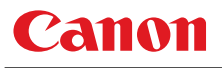

## SIGNAL\_INFO

Input signal information inquiry

### Format

GET SIGNAL\_INFO / ? SIGNAL\_INFO

### Environment

| Power |    |    | Input                   |  |  |  |      |
|-------|----|----|-------------------------|--|--|--|------|
| OFF   | ON | PM | D-RGB A-RGB COMP HDMI N |  |  |  | None |
| Х     | 0  | Х  | -                       |  |  |  |      |

#### Response

Current input signal information is returned as

'g:SIGNAL\_INFO="<Input signal information:Character string>"' For details on other responses, refer to the "Error List".

### Description

- (1) This acquires the status of the input signal entering the projector.
- (2) This functions in the same way as "Information" "Input signal".

### Example

- > GET SIGNAL\_INFO or ? SIGNAL\_INFO
- < g:SIGNAL\_INFO="1920 x 1200 60"</pre>

\* Commands are indicated by ">", and responses are indicated by "<".

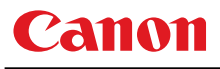

# SIGNALSTATUS

Signal status inquiry

### Format

```
GET SIGNALSTATUS / ? SIGNALSTATUS
```

Environment

| Power |    |    | Input |       |      |      |      |
|-------|----|----|-------|-------|------|------|------|
| OFF   | ON | PM | D-RGB | A-RGB | COMP | HDMI | None |
| х     | 0  | Х  |       |       | -    |      |      |

#### Response

Current image signal input status is returned as 'g:SIGNALSTATUS=<Signal status:ID>'

For details on other responses, refer to the "Error List".

#### <Signal status:ID>

| Signal status | Meaning                                              |
|---------------|------------------------------------------------------|
| NO_SIGNAL     | Signal not detected                                  |
| DISPLAYING    | Image now displayed or display enable status         |
| SETTING       | Signal detection and display preparation in progress |

## Description

- (1) This inquires about the current image signal input status.
- (2) This returns the signal status of the selected input. Use INPUT command for the input selection.
- (3) "e:1006:NOW\_BLANK" is returned when it is set to BLANK.

#### Example

- > GET SIGNALSTATUS or ? SIGNALSTATUS
- < g:SIGNALSTATUS=NO\_SIGNAL

\* Commands are indicated by ">", and responses are indicated by "<".

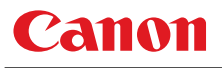

## **TEMP**

Temperature sensor value inquiry

## Format

GET TEMP / ? TEMP

### Environment

| Power |    |      | Input                   |  |   |  |      |
|-------|----|------|-------------------------|--|---|--|------|
| OFF   | ON | N PM | D-RGB A-RGB COMP HDMI N |  |   |  | None |
| -     |    |      |                         |  | - |  |      |

#### Response

For 'GET TEMP' or '?TEMP', temperature sensor value is returned as 'TEMP=<Number of sensors>,<Sensor 1 value>,...,<Sensor n value>'

## Description

(1) There are cases when number of sensors is 0. In this case, there will not be a comma.

## Example

> GET TEMP or ?TEMP This retrieves the temperature sensor value.

< g:TEMP=1,80.5

\* Commands are indicated by ">", and responses are indicated by "<".

# Canon

# TPTN

Test pattern

## Format

TPTN=<Test pattern parameter: ID> GET TPTN / ?ATPTN

#### < Test pattern parameter: ID>

| OFF  | Turned off             |
|------|------------------------|
| CB1  | Color bar              |
| SSH1 | Stair step H No.1      |
| SSH2 | Stair step H No.2      |
| SSH3 | Stair step H No.3      |
| SSV1 | Stair step V No.1      |
| SSV2 | Stair step V No.2      |
| SSV3 | Stair step V No.3      |
| RTF1 | Raster 100% White      |
| RTF2 | Raster 100% Red        |
| RTF3 | Raster 100% Green      |
| RTF4 | Raster 100% Blue       |
| RTH1 | Raster 50% White       |
| RTH2 | Raster 50% Red         |
| RTH3 | Raster 50% Green       |
| RTH4 | Raster 50% Blue        |
| CKR1 | Checker No.1           |
| CKR2 | Checker No.2           |
| MUL1 | Multi No.1             |
| MUL2 | Multi No.2             |
| CHR1 | Character              |
| BDR1 | Border                 |
| CRS1 | Cross hatch 8 divided  |
| CRS2 | Cross hatch 12 divided |
| CRS3 | Cross hatch 4 divided  |

#### Environment

| Power |    |      | Input |       |      |      |      |
|-------|----|------|-------|-------|------|------|------|
| OFF   | ON | N PM | D-RGB | A-RGB | COMP | HDMI | None |
| х     | 0  | x x  |       |       | -    |      |      |

## Response

"i:OK" is returned when Test pattern setting was completed successfully. For "GET TPTN'or '?TPTN', current Test pattern setting is returned as

'g:TPTN=<Test pattern parameter: ID>'

For details on other responses, refer to the "Error List".

## Description

- (1) This command is used to set Test pattern.
- (2) This command functions in the same way as when "Installation setting" "Test pattern" are selected on the menu.
- (3) The current Test pattern setting can be obtained using the GET command. ("Get tpin")
- (4) Test pattern setting retains the last setting after the power is turned off.

#### Example

Setting

> TPTN=OFF

Test pattern is disabled.

< i:OK

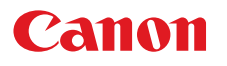

Reference > GET TPTN or ?TPTN GET TPTN or ?TPTN

< g:TPTN=OFF

Test pattern is acquired.

\*Commands are indicated by ">", and responses are indicated by "<".

# 7. Error List

| Item | Code | TYPE | Error character strings | Error                                                                                                    | Remedy                                                             |
|------|------|------|-------------------------|----------------------------------------------------------------------------------------------------|--------------------------------------------------------------------|
| 1    | 0001 | е    | BAD_SEQUENCE            | Communication sequence error                                                                                     | Wait until a response is received before sending the next command. |
| 2    | 0002 | е    | INVALID_COMMAND         | Invalid (undefined) command.                                                                                     | Send a valid command.                                              |
| 3    | 0004 | е    | INVALID_FORMAT          | Invalid command format.                                                                                          | Send the command in the valid format.                              |
| 4    | 0005 | е    | NOT_POWER_SUPPLIED      | The projector's power is off.                                                                                    | Turn on the power using the POWER<br>ON command.                   |
| 5    | -    | ·    | BUSY (POWER)            | The projector is switching power modes.                                                                          | Wait until the power mode is ON, OFF or PMM.                       |
| 6    | 000A | e    | INVALID_PARAMETER       | The parameter (type) is invalid<br>(undefined). Includes cases<br>when the number of parameters<br>is incorrect. | Use the correct parameters.                                        |
| 7    | 000B | е    | JOB_TIMEOUT             | Internal processing in the projector has timed out.                                                              | Resend the command.                                                |
|      |      | i    | BUSY (NETWORK)          | Executing network related<br>functions.                                                                          | Wait until the network related functions have finished execution.  |
|      |      | i    | BUSY (FOCUS)            | The focus lens is being driven.                                                                                  | Wait until the projector has finished driving the focus lens.      |
| ٥    |      | i    | BUSY (ZOOM)             | The zoom lens is being driven.                                                                                   | Wait until the projector has finished driving the zoom lens.       |
| 9    | -    | i    | BUSY (IMAGE)            | Image mode switching is in progress.                                                                             | Wait until the projector has switched the image mode.              |
|      |      | ·    | BUSY (NOW_SETTING)      | Signal setting (detection) in progress.                                                                          | Wait until the processing is completed.                            |
|      |      | i    | BUSY                    | Internal processing in the projector is in progress.                                                             | Wait until the current processing is complete.                     |
|      | 1006 | e    | NOW_BLANK               | Cannot execute command since<br>blanking operation is in<br>progress.                                            | Resend the command after canceling the blanking operation.         |
| 10   | 1009 | е    | NOW_FREEZE              | Cannot execute command since freeze operation is in progress.                                                    | Resend the command after canceling the freeze operation.           |
| 10   | 100A | е    | NOW_D.ZOOM              | Cannot execute command since D. zooming is in progress.                                                          | Resend the command after canceling D. zooming.                     |
|      | 100B | e    | NOW_SPECIAL_MENU        | Cannot execute command in<br>current menu mode.(E.g.,<br>Password indication)                                    | Resend the command after exiting the current menu mode.            |
| 11   | F001 | е    | SYSTEM (UNKNOWN)        | Internal error has occurred.                                                                                     | Resend the command.                                                |
| 12   | E0XX | е    | COMMUNICATION_ERROR     | A communication protocol<br>violation has occurred in the<br>projector.                                          | Resend the command.                                                |
|      | 1008 | е    | INVALID_SCREEN_ASPECT   | Cannot execute command<br>under current screen aspect<br>ratio setting.                                          | Change the screen aspect ratio setting.                            |
| 14   | 200X | е    | INVALID_SOURCE (****)   | Cannot execute command with current input source.                                                                | Change the input source.                                           |
|      | 2010 | е    | NO_SIGNAL               | No input signal.                                                                                                 | Supply the input signal.                                           |
| 15   | 201X | е    | INVALID_SIGNAL (****)   | Cannot execute command with<br>current input signal. Current<br>input signal is indicated in<br>parentheses.     | Change the input signal.                                           |

# Canon

| Item | Code | TYPE | Error character strings  | Error                                                                                                    | Remedy                                                      |
|------|------|------|--------------------------|----------------------------------------------------------------------------------------------------|-------------------------------------------------------------|
|      | 201F | е    | INVALID_SIGNAL           | Cannot execute command with current input signal.                                                                                                    | Change the input signal.                                    |
| 17   | 0801 | e    | INVALID_VALUE            | Numerical parameters are<br>invalid or outside the specified<br>range.                                                                                                | Set the parameters in the correct range.                    |
|      | 1002 | е    | NO_LOGO_CAPTURED         | Cannot execute command<br>because the user image is not<br>registered.                                                                                                | Register the user image.                                    |
|      | 1003 | е    | IP_NOT_AVAILABLE         | Cannot execute<br>PROGRESSIVE conversion.                                                                                                    | Switch to the correct input signal.                         |
|      | 1004 | е    | POWER_MANAGEMENT_OFF     | DPON=ON cannot be set when<br>PMM=OFF.                                                                                                    | Use a setting other than PMM=OFF.                           |
|      | 1005 | е    | DIRECT_POWER_ON          | PMM=OFF cannot be set when DPON=ON.                                                                                                    | Use the DPON=OFF setting.                                   |
| 18   | 1010 | е    | INACTIVE_PARAMETER       | Parameter is currently in a disabled state.                                                                                                    | Set the parameter when it is enabled.                       |
|      | 1011 | е    | FUNCTION_NOT_AVAILABLE   | Objective function is currently in a disabled state.                                                                                                    | Set the function when it is enabled.                        |
|      | 2020 | е    | INVALID_IMAGE_MODE       | Cannot set in current image mode.                                                                                                    | Set when other image mode is selected.                      |
|      | 203X | е    | INVALID_RESOLUTION (***) | Invalid input signal resolution.<br>Additional information is<br>indicated in parentheses.<br>OVER_PANEL_RES: input<br>signal resolution exceeds panel<br>resolution. | Switch to an input signal with the correct resolution.      |
| 19   | -    | i    | INPUT_NOT_FOUND          | Input was not switched since<br>there is no input signal at<br>AUTOSETEXE=INPUT.                                                                                      | Notification of status only; no particular measures needed. |

\* Error codes are 4-digit hexadecimal strings. X represents any character from 0 to 9 or from A to F.

\* Items with lower numbers have a higher priority. (Even when multiple errors have occurred, the error with the highest rank is returned. However, errors of the same item number are ranked with the same priority.)

\* Even though the projector is under one of the conditions listed in the Error List, a command that is executable is performed. For example, an executable command is activated while the zoom lens is driven.

# 8. Error Processing

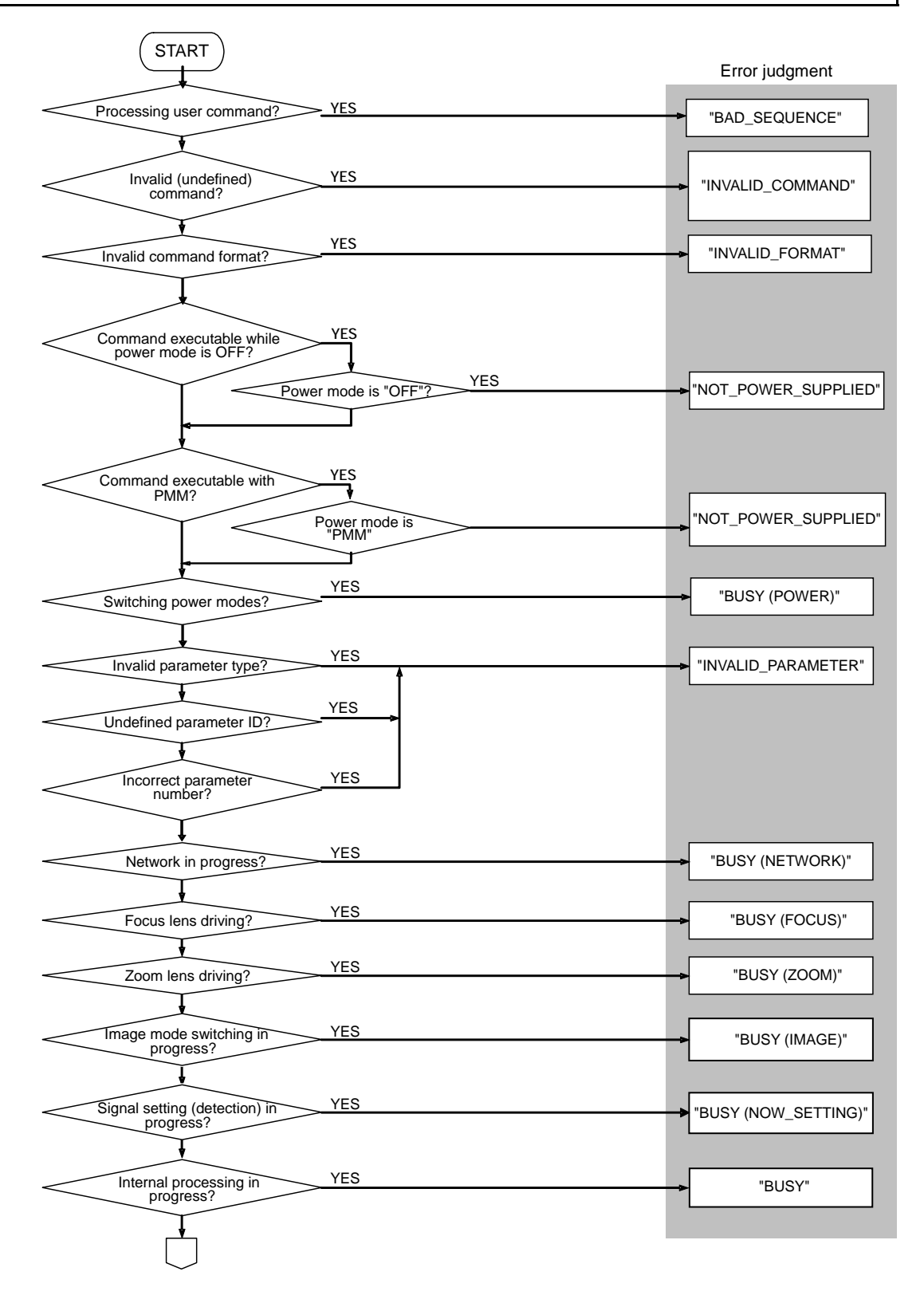

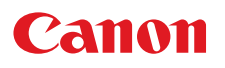

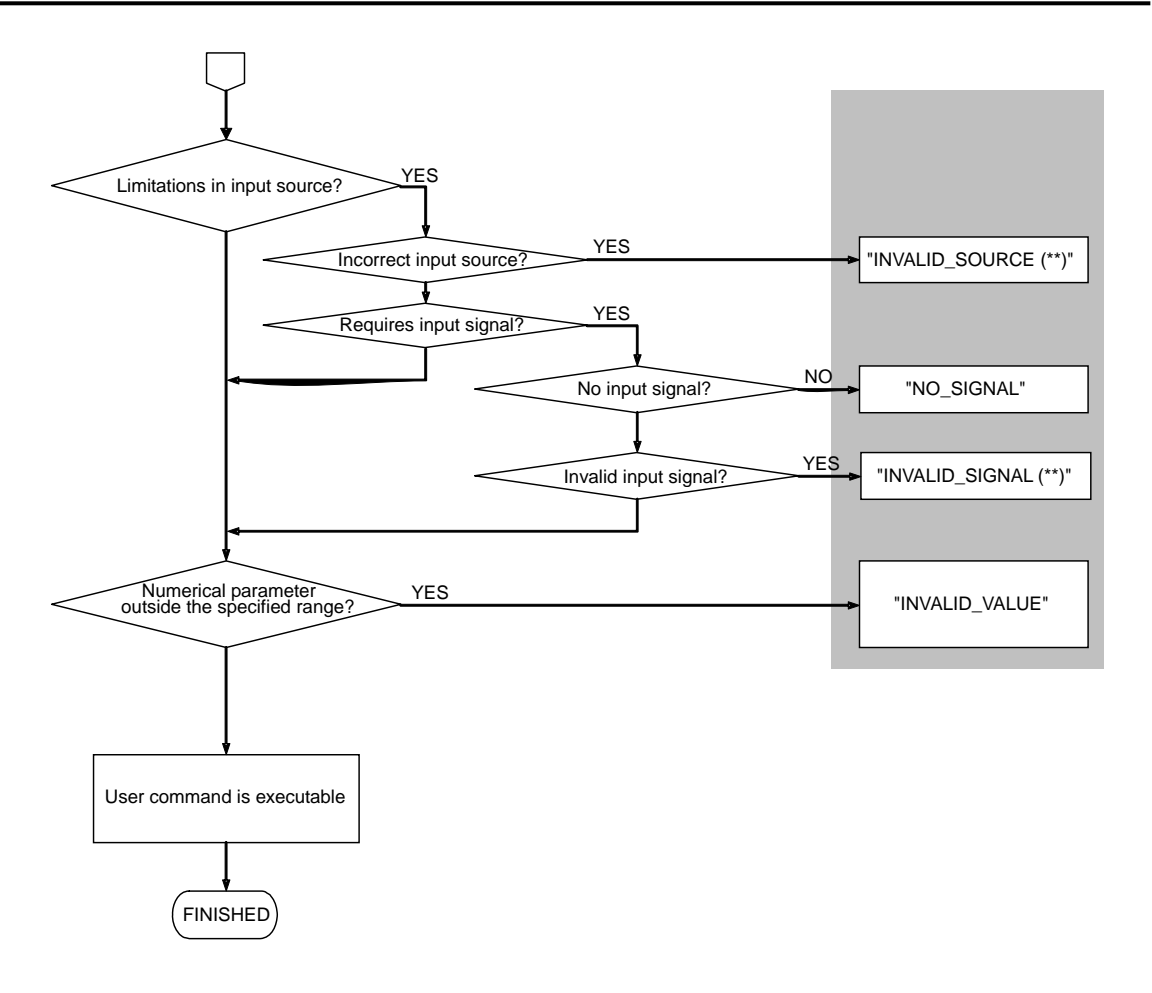